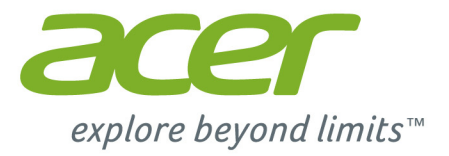

# Liquid Z520

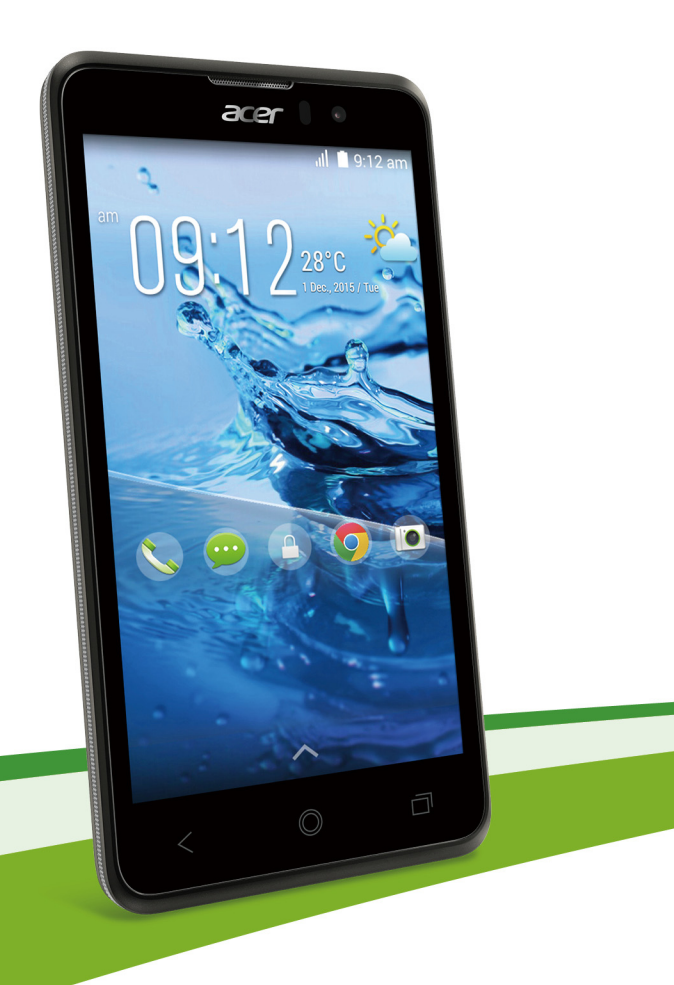

© 2015 Tutti i diritti riservati

Acer Liquid Z520 Manuale dell'utente Duo Modello: Z520 Questa versione: 02/2015

# Registrati per un Acer ID e approfitta dei grandi vantaggi

Apri l'app del *Portale Acer* dalla schermata *Start* per registrare un Acer ID o accedi se possiedi già un Acer ID.

#### Ci sono tre ottimi vantaggi per ottenere un Acer ID:

- · Crea il tuo cloud personale con Acer BYOC.
- · Ricevere le ultime offerte e informazioni sui prodotti.
- Registrare un dispositivo per il servizio di garanzia.

Per maggiori informazioni, visitare il sito web di AcerCloud:

www.acer.com/byoc-start

#### Importante

Questo manuale contiene informazioni di proprietà intellettuale protette dalle leggi sui diritti d'autore. Le informazioni contenute in questo manuale sono soggette a modifiche senza preavviso. Le immagini riportate in questo manuale sono fornite esclusivamente a titolo di riferimento e potrebbero contenere informazioni o caratteristiche non applicabili al dispositivo acquistato. Acer Group non sarà responsabile in caso di errori tecnici ed editoriali o di omissioni contenuti in questo manuale.

Acer Liquid Z520 Duo Smartphone

| Numero di modello   | ۰ |
|---------------------|---|
| Numero di serie:    |   |
| Data di acquisto: _ |   |
| Luogo d'acquisto:   |   |

## SOMMARIO

| Configurazione                         | 5   |
|----------------------------------------|-----|
| Disimballaggio dello smartphone        | . 5 |
| Familiarizzare con lo smartphone       | . 5 |
| Viste                                  | 5   |
| Installazione di una SIM o di una      | 0   |
| scheda micro SD                        | . 7 |
| litilizzo delle emertakene             | 40  |
| Drima acconciono                       | 10  |
|                                        | 10  |
| Coogle                                 | 10  |
| Inserimento del PIN                    | 10  |
| Attivazione di una nuova SIM           | 10  |
| Blocco dello smartphone                | 11  |
| Riattivazione dello smartphone         | 11  |
| Navigazione attraverso i menu e le     |     |
| opzioni                                | 12  |
| Uso del touchscreen                    | 13  |
| Tastiere su schermo                    | 13  |
| Tastiera Google                        | 13  |
| Swype                                  | 15  |
| La schermata Home                      | 17  |
| Cerca                                  | 17  |
| La schermata Home estesa               | 18  |
| Personalizzazione della schermata Home | 18  |
| II Menu applicazioni (App)             | 21  |
| Multitasking                           | 23  |
| Gestione dei contatti                  | 24  |
| Gestione dei tuoi contatti             | 24  |
| Aggiunta di un contatto                | 24  |
| Esecuzione di chiamate                 | 26  |
| Prima di effettuare una chiamata       | 26  |
| Effettuare una chiamata                | 27  |
| Composizione di un numero dalla Storia |     |
| chiam                                  | 27  |
| Visualizzazione delle chiamate senza   | ~~  |
| risposta                               | 28  |
| Composizione dei numeri internazionali | 29  |
| Widget di composizione diretta         | 29  |
| La schermata chiamata vocale           | 30  |
| Risposta o rifiuto di una chiamata     | 31  |
| Chiamate in conferenza                 | 32  |
| Chiamate su Internet                   | 33  |
| Aggiunta di un account di chiamata via |     |
| Internet                               | 33  |
| Modifica o rimozione di un account di  |     |
| chiamata via Internet                  | 33  |

| Utilizzo delle chiamate via Internet<br>Ricezione di chiamate via Internet | 33<br>33 |
|----------------------------------------------------------------------------|----------|
| Internet di un contatto<br>Chiamata di un numero di telefono               | 34       |
| tramite la chiamata via Internet                                           | 34       |
| Messaggi                                                                   | 35       |
| Creazione di un nuovo messaggio                                            | 35       |
| Risposta a un messaggio                                                    | 36       |
| Messaggi multimediali                                                      | 37       |
| Ricezione di messaggi multimediali                                         | 37       |
| Connessione a Internet                                                     | 39       |
| Navigazione in Internet                                                    | 39       |
| Uso del browser                                                            | 39       |
| Configurazione della posta elettronica                                     | 40       |
| Servizi Google                                                             | 40       |
| Configurazione dell'e-mail di Google                                       | 41       |
| Ricerca vocale                                                             | 41       |
| Play Store                                                                 | 42       |
| Google Hangouts                                                            | 44       |
| Mappe, Navigazione, Luogni e Latitudine.                                   | 44       |
| Uso della fotocamera                                                       | 45       |
| Icone e indicatori della fotocamera/                                       |          |
| videocamera                                                                | 45       |
| Selettore modalità                                                         | 47       |
| Menu impostazioni                                                          | 49       |
| Scattare una toto                                                          | 50       |
| Acquisizione video                                                         | 50       |
| Formati supportati                                                         | 51       |
|                                                                            | 51       |
| Geotagging                                                                 | 51       |
| Impostazioni avanzate                                                      | 52       |
| Impostare lo smartphone in modalità                                        |          |
| Aereo                                                                      | 52       |
| Attivare o disattivare la modalità aereo                                   | 52       |
| Riavviare il telefono                                                      | 53       |
| Regolazione delle impostazioni                                             | 54       |
| Attivazione e disattivazione delle                                         |          |
| connessioni                                                                | 54       |
| Impostazioni reti mobili                                                   | 56       |
| Suono                                                                      | 57       |
| Profili audio                                                              | 58       |
| Visualizzazione                                                            | 58       |
| Impostazione di data e ora                                                 | 59       |
| Impostazione degli allarmi                                                 | 59       |
| Modifica delle opzioni per lingua e testo                                  | 60       |
| Connessione a un PC                                                        | 00       |
| Sincronizzazione<br>Radio FM                                               | ъ0<br>62 |
|                                                                            |          |

| Applicazioni (app)                         | 62 |
|--------------------------------------------|----|
| Chiusura di un'applicazione                | 62 |
| Disinstallare un'applicazione              | 63 |
| Ripristino delle impostazioni di fabbrica. | 63 |
| Accessori e suggerimenti                   | 64 |
| Uso dell'auricolare                        | 64 |
| Uso di un auricolare Bluetooth             | 64 |
| Creare un nuovo punto di accesso           | 64 |
| Inserimento di una scheda microSD          | 65 |
| Gestione delle schede SIM                  | 66 |
| Gestione SIM                               | 66 |
| Appendice                                  | 69 |
| FAQ e risoluzione dei problemi             | 69 |
| Altre risorse della Guida                  | 71 |
|                                            | 11 |

| 62             | Avvisi e Precauzioni                  | 72     |
|----------------|---------------------------------------|--------|
| 62             | Apparecchiature mediche               | 73     |
| 63             | Veicoli                               | 74     |
| 53             | Ambienti potenzialmente esplosivi     | 75     |
|                | Chiamate di emergenza                 | 75     |
| 64             | Prendersi cura dello smartnhone       | 76     |
| 64             | Creative and delle sind phone         | 70     |
| 34             | Specificne                            | //     |
| ) <del>-</del> | Prestazioni                           | 77     |
| 64             | Schermo                               | 77     |
| 55             | Multimedia                            | 77     |
| ~~             | Connettore USB                        | 77     |
| 90             | Connettività                          | 78     |
| 66             | Fotocamera                            | 78     |
| 20             | Espansione                            | 78     |
| 59             | Batteria                              |        |
| 59             | Dimensioni                            | 78     |
| 71             |                                       |        |
|                | Contratto di licenza per l'utente fin | ale 79 |
|                |                                       |        |

## CONFIGURAZIONE

## Disimballaggio dello smartphone

Lo smartphone è imballato in una scatola di protezione. Aprirla delicatamente ed estrarre il contenuto. Se uno o più dei seguenti elementi manca o è danneggiato, mettersi immediatamente in contatto con il rivenditore:

- · Il tuo nuovo smartphone Acer
- Cavo USB
- Alimentatore CA
- Auricolare

#### Nota

Il contenuto della confezione varia a seconda del paese e della regione.

## Familiarizzare con lo smartphone

## Viste

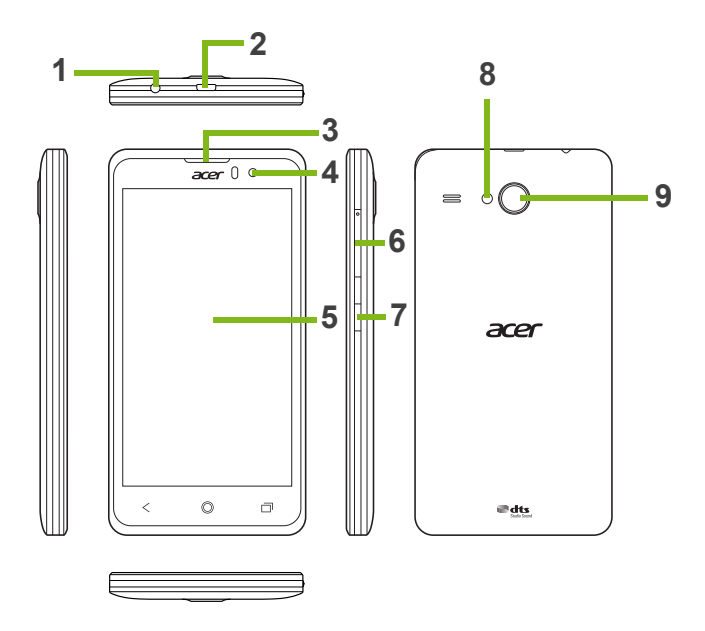

| Ν. | Voce                             | Descrizione                                                                                                    |
|----|----------------------------------|----------------------------------------------------------------------------------------------------|
| 1  | Jack auricolare da<br>3,5 mm     | Per il collegamento di auricolari stereo.                                                                                           |
| 2  | Connettore Micro USB             | Consente di collegare un cavo USB / il caricatore.                                                                                  |
| 3  | Altoparlante dello<br>smartphone | Emette l'audio dallo smartphone; adatto per tenerlo vicino all'orecchio.                                                            |
| 4  | Fotocamera anteriore             | Utilizzare gli autoritratti e la videochat online.                                                                                  |
| 5  | Touchscreen                      | Touchscreen a 5 pollici capacitivo per la visualizzazione di dati, contenuto dello smartphone e inserire informazioni.              |
| 6  | Pulsante volume su/giù           | Aumenta o diminuisce il volume dello smartphone.                                                                                    |
| 7  | Pulsante di accensione           | Premere il pulsante per accendere/ spegnere o<br>disattivare lo schermo; tenerlo premuto per<br>accendere o spegnere lo smartphone. |
| 8  | Flash                            | Flash LED per fotocamera.                                                                                                    |
| 9  | Fotocamera                       | Fotocamera per scattare immagini ad alta risoluzione.                                                                               |

## Carica della batteria

Per il primo utilizzo è necessario caricare lo smartphone per otto ore. Dopo di che è possibile caricare la batteria, quando necessario.

Collegare il cavo dell'alimentatore CA al connettore micro USB dello smartphone.

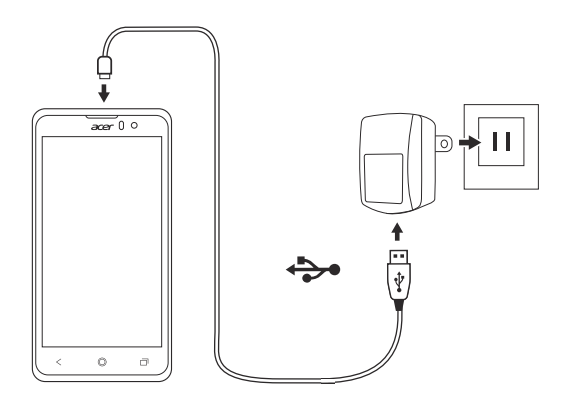

# Installazione di una SIM o di una scheda micro SD

Per sfruttare completamente le capacità di telefonia dello smartphone è necessario installare una SIM.

Lo nuovo smartphone è dotato di più supporti per schede SIM ed è quindi possibile installare una combinazione qualsiasi di schede SIM.

Inoltre, è possibile aumentare la memoria dello smartphone inserendo una scheda microSD nell'alloggiamento apposito.

- 1. Spegnere lo smartphone tenendo premuto il tasto d'alimentazione.
- 2. Inserire il dito nella tacca situata in fondo al telefono e rimuovere il coperchio come illustrato.

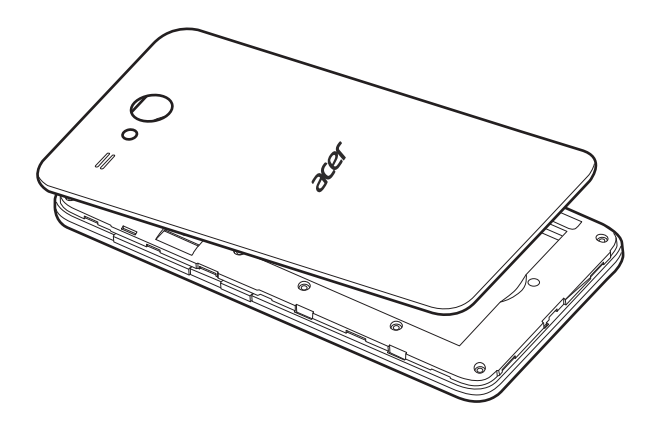

3. Inserire la SIM o la scheda microSD come mostrato.

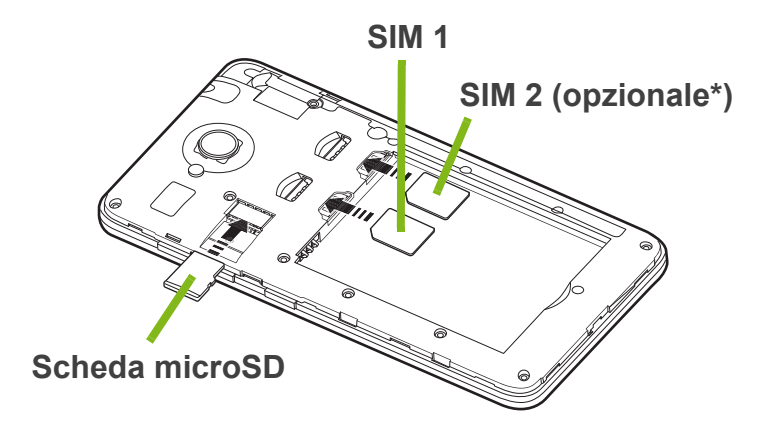

\*Nota: Il tuo smartphone potrebbe essere munito di uno o due slot per SIM a seconda del modello.

4. Allineare i connettori dorati sulla batteria ai connettori sopra lo scomparto della batteria e inserire la batteria.

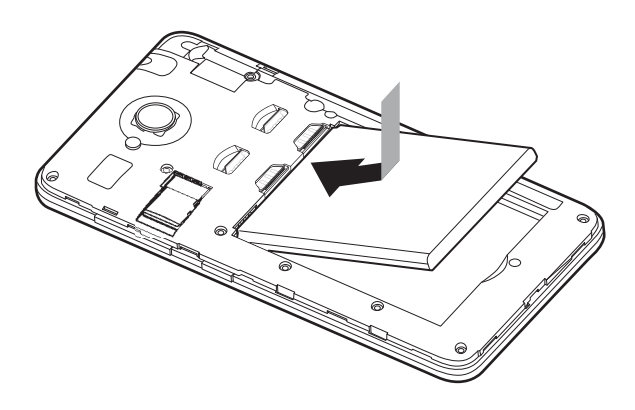

5. Riposizionare il coperchio allineando le linguette presenti sul coperchio con le fessure sul telefono. Premere delicatamente il coperchio fino a farlo scattare in posizione.

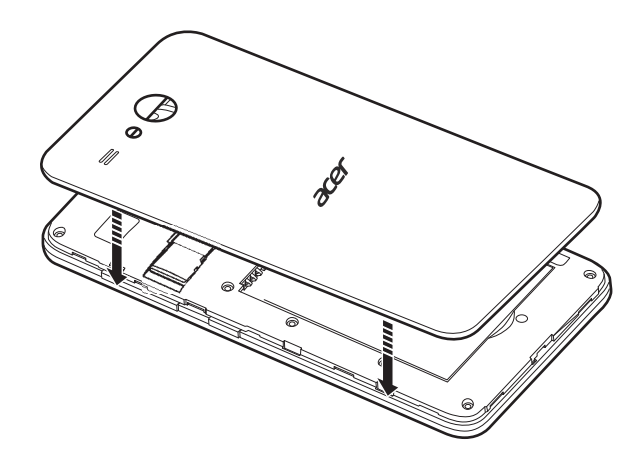

## UTILIZZO DELLO SMARTPHONE

## **Prima accensione**

La prima volta che si accende lo smartphone, tenere premuto il tasto di accensione fino ad accendere lo schermo. Verrà quindi chiesto di configurare alcune impostazioni prima di poter usare lo smartphone.

Seguire le istruzioni su schermo per completare la configurazione.

## Accedere a o creare un account Google

Se si ha l'accesso a Internet, lo smartphone consente di sincronizzare le informazioni con un account Google.

È possibile creare o accedere a un account Google esistente, il quale verrà usato per sincronizzare l'elenco dei contatti, e-mail, calendario e altre informazioni. Aprire il menu *Applicazioni* e quindi toccare **Impostazioni** > **Aggiungi account**. Toccare il tipo di account che si desidera aggiungere (per esempio, Google). Per completare il processo di sincronizzazione sarà necessario disporre dell'accesso a Internet. È possibile creare e accedere in modo semplice a più account Google.

## Inserimento del PIN

La prima volta che si installa la SIM sarà necessario inserire il PIN usando il tastierino numerico su schermo.

#### Importante

A seconda delle impostazioni, potrebbe essere chiesto di inserire il PIN ogni volta che si accende il telefono.

### Attivazione di una nuova SIM

Se è la prima volta che si usa la SIM, è necessario eseguire l'attivazione. Rivolgersi all'operatore di rete per i dettagli di questa procedura.

## Blocco dello smartphone

Se lo smartphone non deve essere utilizzato per un po' di tempo, premere brevemente il pulsante di accensione per bloccare l'accesso. In questo modo si conserva la batteria e si è certi che lo smartphone non utilizzi senza avviso alcuni servizi. Se non viene utilizzato per un minuto lo smartphone si blocca automaticamente (a seconda delle impostazioni).

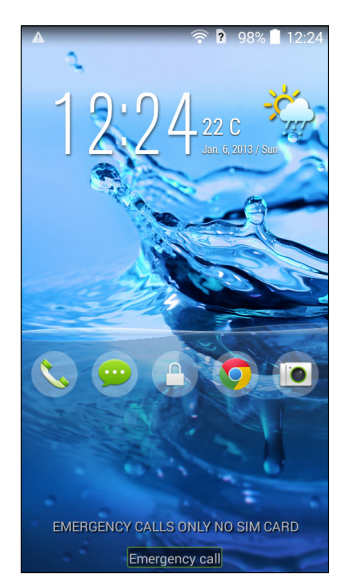

## Riattivazione dello smartphone

Se lo schermo si spegne e lo smartphone non reagisce al tocco dello schermo o del pulsante del pannello frontale, vuol dire che è bloccato e in modalità sleep.

Premere il pulsante accensione per riattivare lo smartphone. Sbloccare lo smartphone scorrendo il dito da un lato dello schermo all'altro (funziona in entrambi i sensi).

Per ulteriore sicurezza, è possibile impostare una sequenza di sblocco, una serie di punti che devono essere toccati nell'ordine esatto per accedere allo smartphone. Aprire il *menu Applicazione* quindi toccare **Impostazioni** > **Sicurezza** > **Blocco schermo**. Se si dimentica il modello di sblocco, fare riferimento a **Sequenza di sblocco a pagina 71**.

È possibile anche accedere direttamente alle app con lo schermo bloccato. Toccare e tenere premuta l'icona di blocco dello schermo, muovere il dito in qualsiasi direzione e rilasciarlo. Lo smartphone si sblocca e l'applicazione si apre.

## Navigazione attraverso i menu e le opzioni

Per navigare attraverso i menu e le opzioni, vi sono tre pulsanti al di sotto Indietro Home Menu della schermata.

#### Indietro

Toccare questo pulsante per andare alla pagina precedente, o salire di un livello in un menu.

#### Home

Toccare questo pulsante per andare direttamente alla *schermata Home*. Toccare e tenere premuto questo pulsante per aprire la funzione *Cerca*.

#### Menu

Toccare questo pulsante per visualizzare le applicazioni recentemente aperte. Toccare un'applicazione per aprirla. Nella parte inferiore della schermata *Menu* compaiono le app Acer Float. Toccare un'app Float per aprirla nella propria finestra mantenendo visibile ciò che si stava facendo. È possibile personalizzare quale app Float visualizzare di seguito. Toccare ••• alla destra delle app Float. Scegliere tra *Browser, Pulsanti, Calcolatrice, Fotocamera, Mappe, Note, Cronometro* e *Testo* mobili.

Toccare e tenere premuto il pulsante *Menu* per aprire un menu di azioni valide per l'app o la schermata corrente. Toccare qualsiasi punto dello schermo per tornare alla *schermata Home*. Vedere Multitasking a pagina 23.

## Uso del touchscreen

Lo smartphone è dotato di touchscreen per la selezione degli elementi e l'inserimento delle informazioni. Usare il dito per toccare lo schermo.

**Toccare**: Toccare una volta lo schermo per aprire gli elementi e selezionare le opzioni.

**Trascinare**: Tenere il dito sullo schermo e trascinarlo sullo schermo per selezionare testo e immagini.

**Toccare e tenere premuto**: Toccare e tenere premuto un elemento per visualizzare un elenco di azioni disponibili per quell'elemento. Nel menu che compare, scegliere l'azione che si vuole eseguire.

**Scorrere**: Per scorrere lo schermo verso l'alto o il basso, è sufficiente trascinare il dite verso l'alto o il basso sullo schermo nella direzione in cui si desidera scorrere.

## Tastiere su schermo

### 🖉 Nota

*Il layout della tastiera varia leggermente, in relazione all'applicazione e alle informazioni da inserire.* 

## Tastiera Google

Si tratta di una tastiera QWERTY su schermo standard che consente di inserire il testo. Toccare e tenere premuto un tasto con i numeri in alto per selezionare un altro carattere, ad esempio le lettere accentate.

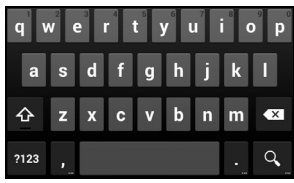

Toccare il pulsante **?123** per visualizzare i numeri e i caratteri speciali, quindi toccare **=**\< per visualizzarne altri.

È possibile scegliere un'altra lingua di immissione toccando e tenendo premuto il tasto virgola. In alternativa, è possibile aprire il *menu Applicazioni* e quindi toccare **Impostazioni** > **Lingua e immissione**. Quindi toccare il pulsante **Impostazioni** accanto a *Tastiera Google* > **Lingue di immissione**. Il layout della tastiera cambia a seconda della lingua selezionata. Dopo aver configurato più di una lingua, il pulsante mondo compare accanto alla barra spaziatrice. Toccare questo pulsante per alternare rapidamente tra più lingue di immissione.

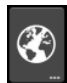

#### Assistenza testo

La tastiera Google offre varie funzioni per assistere nell'inserimento corretto del testo. Nel *menu Applicazioni*, toccare **Impostazioni** > **Lingua e inserimento.** Quindi toccare il pulsante **Impostazioni** accanto a *Tastiera Google*. Da qui è possibile attivare o disattivare diverse impostazioni della tastiera.

#### Cambiare il metodo di immissione del testo

Per modificare il metodo di inserimento del testo, nel *menu Applicazioni* toccare**Impostazioni** > **Lingua e immissione** > **Predefinito** quindi selezionare il metodo di inserimento preferito.

## Swype

La tecnologia Swype è un modo rapido per inserire del testo. Consente di digitare con un solo movimento continuo sulla schermata della tastiera; si creano le parole strisciando il dito da una lettera all'altra.

Sarà sufficiente posizionare un dito sulla prima lettera della parola e poi creare un percorso da una lettera all'altra, sollevando il dito solo dopo l'ultima lettera. Si preoccuperà Swype di inserire gli spazi dove servono.

Di norma Swype aggiunge le doppie in automatico, ma è possibile aiutare Swype segnalando la necessità di una lettera doppia muovendo rapidamente il dito o disegnando un cerchio intorno alla lettera. Ad esempio, per ottenere "II" all'interno della parola "hello", muovere velocemente il dito (o disegnare un cerchio) intorno alla lettera "I".

Quando vi sono più suggerimenti per la parola che si desidera inserire, Swype visualizza un elenco di scelta delle varie parole. Per accettare la parola predefinita proposta dall'elenco, basterà continuare a scrivere. In caso contrario, scorrere l'elenco trascinando il dito, e digitare la parola desiderata. 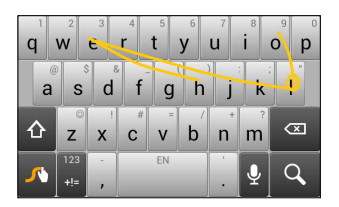

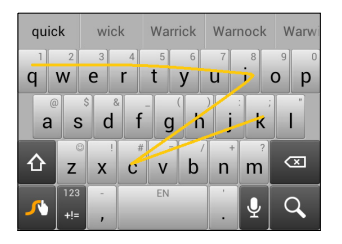

Premere e tenere premuto il tasto Swype per accedere alle impostazioni, alle funzioni, agli aggiornamenti, alle preferenze e all'aiuto.

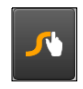

Toccare il pulsante **+!=** per visualizzare i numeri e i caratteri speciali, quindi toccare il tasto pagina (shift) per visualizzare altri.

Gli altri tasti variano in relazione al tipo di testo inserito, per es. quando viene digitato un SMS è disponibile un tasto per inserire uno smiley. Come per gli atri tasti, tenere premuto per visualizzare altre opzioni.

#### Assistenza testo

La tastiera Swype offre varie funzioni per assistere nell'inserimento corretto del testo. Nel *menu Applicazioni*, toccare **Impostazioni** > Lingua e immissione e quindi toccare il pulsante Impostazioni sul lato destro della tastiera Swype. Sarà anche possibile toccare e tenere premuto il tasto Swype.

#### **Testo predittivo**

La tastiera Google offre l'inserimento di testo predittivo per il browser. Quando si digitano le lettere di una parola, una selezione di parole che continuano la sequenza delle lettere digitate o che siano parole corrispondenti tranne che per qualche errore, verranno visualizzate sopra la tastiera. L'elenco delle parole cambia ogni qualvolta si preme un tasto. Nel caso sia visualizzata la parola cercata, è possibile toccarla per inserirla nel testo.

## La schermata Home

La schermata Home fornisce un rapido accesso alle informazioni e semplici controlli con i widget o i collegamenti. Le informazioni visualizzate sono ad esempio l'ora e il meteo, o altri controlli o l'accesso diretto alle applicazioni e altre funzioni utilizzate frequentemente dello smartphone.

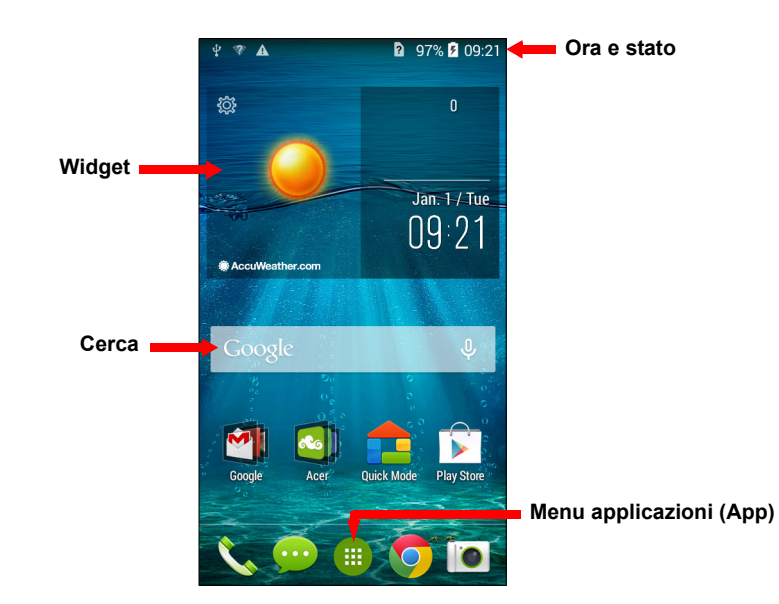

Nella parte inferiore dello schermo è presente il *dock applicazioni* che visualizza le app predefinite. Toccare un'icona per aprire l'applicazione. Toccare l'icona del *menu Applicazioni* nella parte centrale del *dock applicazioni* per visualizzare le proprie app. Per cambiare le app, vedere Modifica delle icone nel dock applicazioni a pagina 20.

#### Cerca

Per cercare applicazioni, file o informazioni su Internet, toccare l'icona **Google**.

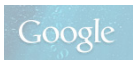

Inserire il testo che si desidera trovare e toccare **Q** o toccare uno dei suggerimenti, applicazioni o file visualizzati nell'elenco.

Per poter eseguire una ricerca o navigare in Internet è necessario essere connessi a una rete dati cellulare (se disponibile) o a una rete wireless. Vedere Connessione a Internet a pagina 39.

#### Ricerca vocale

Se è disponibile la ricerca vocale, toccare il microfono ed enunciare la propria richiesta di ricerca. Vedere Ricerca vocale a pagina 41.

#### La schermata Home estesa

La schermata Home si estende oltre i lati dello schermo, fornendo altro spazio in modo da poter aggiungere icone, widget o funzioni. Per visualizzare la schermata estesa, scorrere il dito verso sinistra o destra.

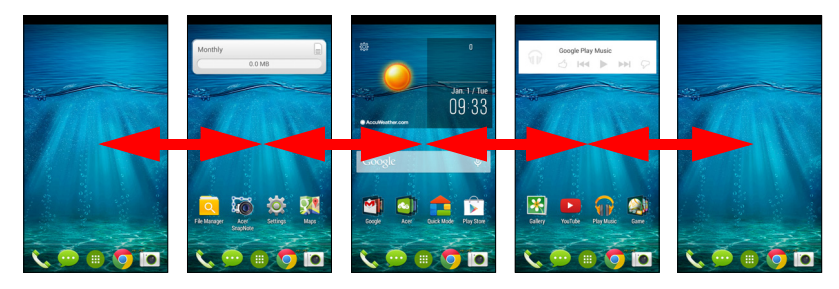

## Personalizzazione della schermata Home

È possibile personalizzare la *schermata Home* aggiungendo o rimuovendo collegamenti o widget di applicazioni, e cambiando lo sfondo.

#### Aggiunta e rimozione di collegamenti e widget

Per aggiungere collegamenti o widget, toccare il *menu Applicazioni*. Toccare **Applicazioni** per vedere un elenco di collegamenti alle app che è possibile trascinare nella *scheda Home*.

Widget per visualizzare Toccare app e collegamenti (come, per esempio, collegamenti personalizzati, contatti o segnalibri) che è possibile aggiungere a una schermata Home. I sono piccole applicazioni widaet che visualizzano informazioni costantemente aggiornate o collegamenti rapidi ad app o funzioni speciali.

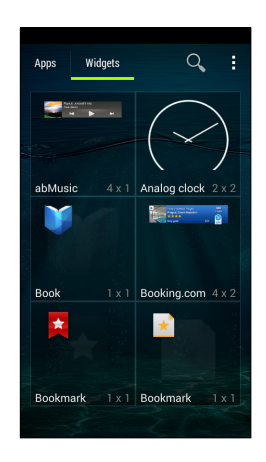

Per spostare un'app o un widget nella

schermata Home, toccare e tenere premuto un elemento finché non viene selezionato. Si aprirà la schermata Home. Trascinare l'elemento in qualsiasi area libera sullo schermo. Per visualizzare informazioni sull'app o il widget, trascinarli sull'icona nella parte superiore dello schermo.

Per spostare l'elemento in una *schermata Home* diversa, trascinarlo al lato dello schermo, la *schermata Home* passerà allo schermo in quella direzione. Rilasciare l'elemento quando è posizionato correttamente.

Per rimuovere un collegamento o un widget dalla *schermata Home*, toccarlo e trascinarlo in **Rimuovi** nella parte superiore dello schermo.

#### Ridimensionamento dei widget

Alcuni widget possono essere ridimensionati. Per ridimensionare un widget già presente sulla *schermata Home*, toccare e tenere premuto il widget. Non appena compare l'icona Rimuovi, rilasciare il widget. Se il widget è ridimensionabile, sarà possibile trascinare i lati per ridimensionarlo.

#### Aggiunta o rimozione di cartelle

È anche possibile aggiungere cartelle alla *schermata Home*. Per creare una nuova cartella, trascinare e lasciare l'icona di un'app sull'icona di un'altra applicazione nella *schermata Home*. In questo modo verrà creata una Cartella senza nome. Toccare l'icona della cartella e poi toccare il nome della cartella per rinominarlo.

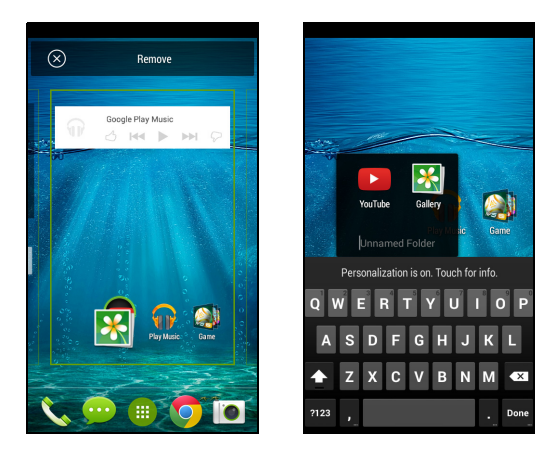

Per eliminare il collegamento a un'app da una cartella, toccare l'icona cartella per visualizzare le app contenute all'interno, quindi toccare e tenere premuta l'icona dell'applicazione che si desidera rimuovere. Trascinare e lasciare l'icona su **Rimuovi**, che comparirà sulla parte superiore dello schermo.

Per eliminare una cartella, toccare e tenere premuta la cartella, quindi trascinare e lasciare la cartella su **Rimuovi**, che comparirà sulla parte superiore dello schermo.

#### Modifica delle icone nel dock applicazioni

È possibile impostare *nel dock applicazioni* le icone per le applicazioni installate. Aprire il *menu Applicazioni* e trovare l'app da aggiungere. Toccare e tenere premuta l'icona, quindi trascinarla in una posizione aperta nel dock. Quando si trascina la nuova applicazione in un'icona del dock esistente verrà creata una cartella per entrambe le icone.

Per rimuovere un'icona dal dock, toccare e tenere premuta l'icona per selezionarla. Trascinare l'icona in una posizione diversa fuori dal dock, oppure su **Rimuovi**, sulla parte superiore dello schermo.

#### Modifica dello sfondo

Dal *menu Applicazioni*, toccare **Impostazioni** > **Visualizzazione**> **Sfondo**. È possibile scegliere tra le immagini salvate nella *Galleria*, gli *Sfondi live* (animati o interattivi), le *Foto*, gli *Sfondi video* (che consentono di utilizzare dei video come sfondo) oppure gli *Sfondi standard*.

## Il Menu applicazioni (App)

Per accedere al *menu Applicazioni*, sulla *schermata Home* toccare nella parte centrale del dock.

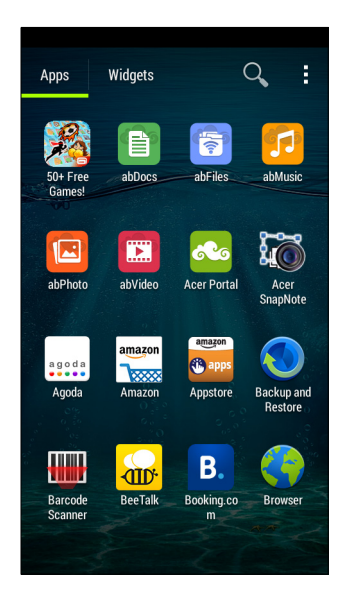

Le applicazioni sono visualizzate in ordine alfabetico. Scorrere la pagina verso sinistra o destra per vedere più applicazioni. Quando ci si trova nell'ultima pagina delle app, scorrere a sinistra per visualizzare i widget disponibili sullo smartphone o toccare **Widget** in alto alla pagina.

Per spostarsi rapidamente sulle app o sui widget, toccare **App** o **Widget** sulla parte superiore del *menu Applicazioni*.

## Area notifiche e di stato

Le icone di stato e delle notifiche compaiono nella parte superiore dello schermo. Nell'area in alto a destra vengono visualizzate varie informazioni sullo stato, come la connessione Wi-Fi, la potenza del segnale, lo stato della batteria e l'ora. Nell'area in alto a sinistra vengono visualizzate le icone degli eventi (ad esempio nuovi messaggi).

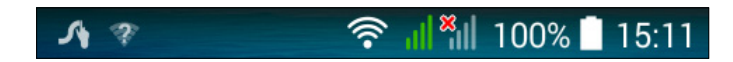

Trascinare l'area di **Notifica** verso il basso per visualizzare altre informazioni sul nuovo evento. Toccare la freccia in basso nell'estremità destra per accedere a *Impostazioni rapide*.

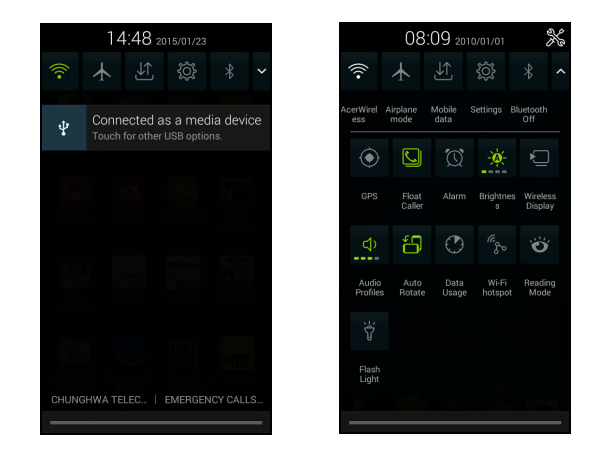

## Multitasking

È possibile tenere aperte

contemporaneamente più applicazioni. Per aprire una nuova app, toccare il pulsante home per tornare alla *schermata Home*, quindi avviare la nuova app. Toccare il pulsante **Menu** per navigare rapidamente avanti e indietro tra le app aperte in precedenza.

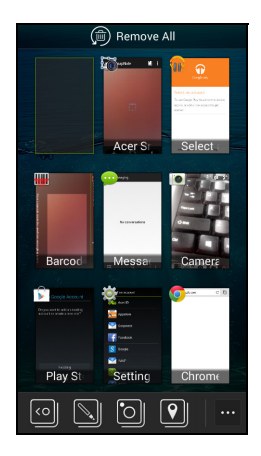

## 🖉 Nota

Per prolungare la durata della batteria si consiglia di chiudere l'app una volta terminato di utilizzarla. Per fare ciò, premere il tasto **Indietro** finché non si chiude o il pulsante **Menu** e selezionare **Esci** (se disponibile).

## **GESTIONE DEI CONTATTI**

## Gestione dei tuoi contatti

Lo smartphone è dotato di una rubrica che permette di salvare i contatti nella memoria interna o nella scheda SIM.

Toccare l'app **Persone** dal *menu Applicazioni* oppure toccare **Tutti i contatti** dal *Compositore* per visualizzare i propri contatti.

| *  |              |            |
|----|--------------|------------|
| ME |              | 2 contacts |
| A  | acer guides  |            |
| Y  | Acer Office  |            |
|    | Yuda's Pizza |            |
|    |              |            |
| Q, | ₽,           | :          |

Se non sono presenti contatti salvati nello smartphone, è possibile importare i contatti dell'account Google, aggiungere un nuovo contatto o importare i contatti dalla scheda SIM o SD. Aprire l'app **Persone** dal menu *Applicazioni* e quindi toccare per aggiungere un contatto, per cercare un contatto, o l'icona **Menu** per aprire il menu.

## Aggiunta di un contatto

Toccare e per aggiungere un nuovo contatto. È inoltre possibile effettuare la scansione del codice a barre del profilo di una persona per aggiungere la persona al proprio elenco contatti o gruppo.

Per creare un contatto, per prima cosa scegliere dove salvare le informazioni del contatto. Quindi verrà chiesto di inserire le informazioni del contatto, come nome, indirizzo e numero di telefono.

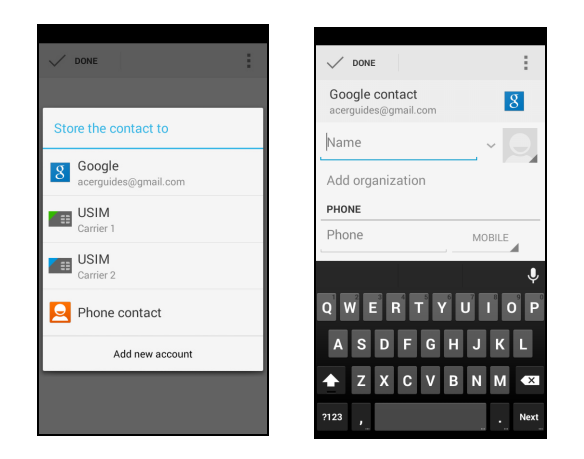

È possibile scorrere la pagina in basso e toccare **Aggiungi un altro campo** per aggiungere elementi quali:

- Indirizzi IM.
- Aggiungere le eventuali note personali sul contatto.
- Nome fonetico
- · Collegamento a un sito web

Per assegnare un'immagine al contatto, toccare il profilo e selezionare se scattare una foto o selezionare un'immagine dalla galleria immagini dello smartphone.

Al termine, fare clic su Fatto sulla parte superiore dello schermo.

Toccando il nome dei contatti verrà visualizzato il relativo profilo.

Toccare in fase di visualizzazione del profilo di un contatto per modificare, condividere, eliminare o stampare il contatto. È anche possibile impostare una suoneria per il contatto, bloccare le chiamate in entrata da quel contatto o posizionare il contatto nella schermata *Home*.

È anche possibile creare un contatto partendo da un numero già chiamato o ricevuto, vedere Salvataggio di un numero composto nei contatti a pagina 32.

## **ESECUZIONE DI CHIAMATE**

Questo capitolo spiega come effettuare chiamate e le varie opzioni disponibili durante la chiamata.

## Prima di effettuare una chiamata

Verificare che lo smartphone sia connesso alla rete prima di effettuare una chiamata. È possibile confermare lo stato dello smartphone dall'Area notifiche.

Nota

I colori delle icone di stato e di notifica potrebbero variare.

| Icona | Descrizione                                                                                                    |
|-------|----------------------------------------------------------------------------------------------------|
| Ш     | Non connesso alla rete: non è possibile effettuare una chiamata.                                                                                                |
| al    | Connesso alla rete: È possibile effettuare una chiamata.                                                                                                    |
| ≁     | Modalità aereo: Connettività wireless disattivata (Wi-Fi,<br>Bluetooth e servizi cellulare). Disattivare la modalità aereo<br>prima di effettuare una chiamata. |

## Effettuare una chiamata

## // N

Nota

Se vi sono più SIM inserite nello smartphone, verrà chiesto quale SIM utilizzare prima che venga collegata la chiamata. Per selezionare una SIM, toccare il nome dell'operatore.

1. Dalla schermata *Home*, toccare **Telefono** > per aprire il tastierino numerico su schermo.

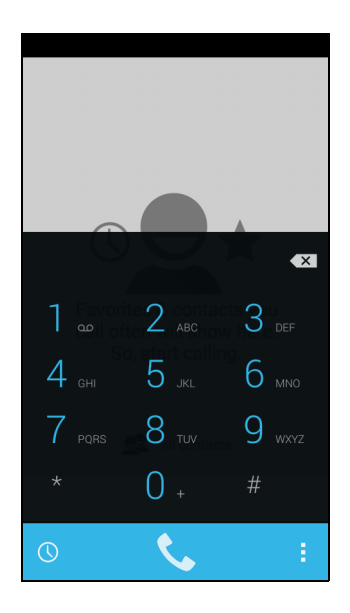

- 2. Inserire il numero che si desidera comporre.
- 3. Toccare 📞 per effettuare la chiamata.

4. Per terminare la chiamata, toccare 🧖.

Se è visualizzato il contatto cercato, è sufficiente toccare il nome del contatto per eseguire la chiamata.

## Composizione di un numero dalla Storia chiam.

È possibile visualizzare la cronologia chiamate toccando il pulsante *Storia chiam.* (). Vengono visualizzate le chiamate ricevute di recente, effettuate e senza risposta.

Toccare l'icona telefono per richiamare. Per visualizzare i dettagli della chiamata e altre opzioni, toccare il numero o il nome del contatto.

### Visualizzazione delle chiamate senza risposta

Le notifiche delle chiamate perse vengono visualizzate nelle seguenti tre aree:

- 1. L'area Notifiche con l'icona chiamate perse 👗. Aprire l'area **Notifiche** e toccare la notifica delle chiamate perse per visualizzare i dettagli relativi alle chiamate perse.
- 2. Accanto all'icona Telefono **(i)** (il numero nel riquadro è il numero delle chiamate perse). Toccare **Telefono** dalla *schermata Home* o dal *menu Applicazioni* per visualizzare direttamente i dettagli relativi alle chiamate perse.
- 3. Sulla schermata di blocco dello smartphone. Toccare la notifica e scorrere a sinistra o a destra per visualizzare i dettagli relativi alle chiamate perse.

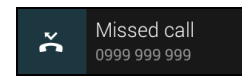

### Chiamare un contatto

Chiamare un contatto dalla scheda Contatti

- 1. Toccare Tutti i contatti per visualizzare i contatti.
- 2. Toccare un contatto per effettuare una chiamata.

Chiamata di un contatto dall'app Contatti

- 1. Toccare l'icona **Persone** dal *menu Applicazioni* per visualizzare i contatti.
- 2. Toccare un contatto per aprire il profilo.
- 3. Toccare il numero di telefono del contatto per effettuare una chiamata.

### Composizione dei numeri internazionali

Quando si compongono numeri internazionali, non è necessario inserire il prefisso diretto internazionale ('00', eccetera) prima del prefisso del paese. È sufficiente tenere premuto 0+ sul tastierino sullo schermo fino a quando viene visualizzato +.

#### Importante

I costi delle chiamate internazionali variano sostanzialmente in base al paese che si chiama e dall'operatore di rete. Si consiglia di verificare i costi addebitati dall'operatore di rete per le chiamate internazionali per evitare bollette eccessivamente care. Se si usa lo smartphone all'estero, saranno applicate le tariffe roaming. Prima di recarsi all'estero, consultare l'operatore di rete per gli addebiti relativi al roaming nel paese che si visiterà.

### Widget di composizione diretta

Sarà possibile aggiungere un widget di composizione diretta per un contatto sulla *schermata Home*. Aprire il *menu Applicazioni*, quindi toccare la scheda **Widget**. Toccare e tenere premuto **Composizione diretta** e sarà possibile posizionare il widget sulla propria *schermata Home*. Dopo averlo posizionato sarà possibile selezionare un contatto da associare a quel particolare widget sulla propria *schermata Home*.

## La schermata chiamata vocale

È possibile minimizzare la finestra chiamate in modo che venga visualizzata come finestra di dialogo mobile anziché come schermata intera toccando l'icona 🔛 quando è connessa a una chiamata. È persino possibile impostare questa finestra di dialogo "mobile" come schermata di chiamata vocale predefinita. Per farlo, dalla schermata *Home* toccare **Telefono** > : > **Impostazioni**. Assicurarsi che la casella di controllo Dispositivo di chiamata mobile sia selezionata.

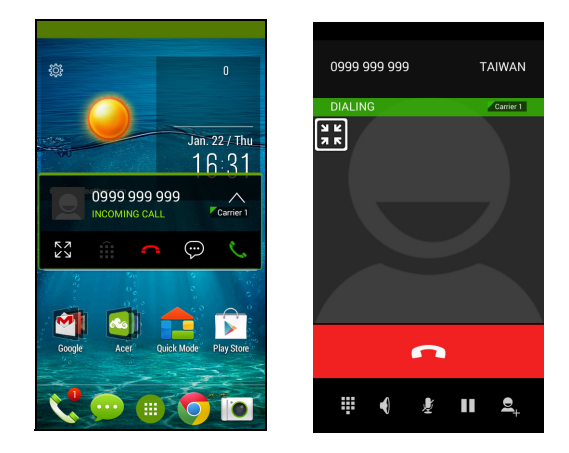

## Risposta o rifiuto di una chiamata

Quando è presente una chiamata in arrivo, sullo schermo viene visualizzato il numero. Per accettare o rifiutare la chiamata, toccare l'icona appropriata e scorrere il dito sullo schermo. Per rifiutare la chiamata con un messaggio di testo, toccare l'icona  $\bigcirc$  e selezionare un messaggio.

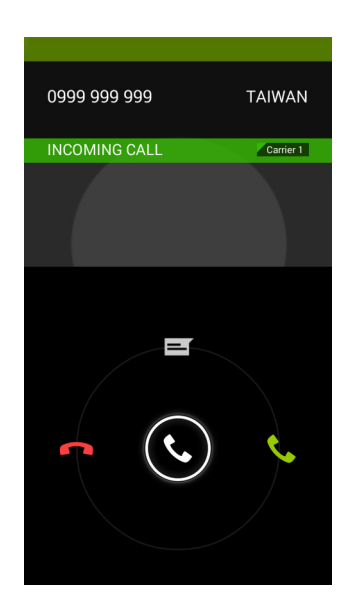

Termine di una chiamata

Per terminare una chiamata, toccare **fon** dalla schermata chiamata vocale.

Opzioni di chiamata vocale (schermata della chiamata minimizzata)

| Icona | Descrizione                                                                          |
|-------|--------------------------------------------------------------------------------------|
| スゴ    | Chiudere il Dispositivo di chiamata mobile e ingrandire la schermata della chiamata. |
| Î     | Accesso al tastierino mentre è in corso una chiamata.                                |
| •     | Terminare la chiamata.                                                               |
| (1))) | Altoparlante del telefono.                                                           |
| ЗÝ    | Disattivazione del microfono durante una chiamata.                                   |

#### Salvataggio di un numero composto nei contatti

I numeri composti possono essere salvati nell'elenco dei contatti per usi futuri.

- 1. Dalla scheda *Storia chiam.* (), toccare il numero e quindi toccare **Aggiungi ai contatti**.
- 2. Toccare Crea nuovo contatto e inserire le informazioni. Vedere Aggiunta di un contatto a pagina 24.

#### Chiamate in conferenza

Se si ha una chiamata in attesa ed una in linea, è possibile combinare le chiamate per creare una chiamata in conferenza.

Una volta stabilita la prima chiamata, toccare seconda chiamata. Cercare un secondo contatto o comporre un numero per avviare la chiamata in conferenza.

## CHIAMATE SU INTERNET

È possibile effettuare e ricevere chiamate tramite la rete wireless.

## Aggiunta di un account di chiamata via Internet

Dalla *schermata Home* toccare **Telefono**. Se il tastierino numerico su schermo è aperto, toccare il pulsante **Indietro** per chiuderlo. Toccare quindi **Chiamata Internet**. Abilitare la chiamata via Internet toccando **Usa chiamata Internet**. Toccare **Account > AGGIUNGI ACCOUNT** per aggiungere un account di chiamata via Internet.

Inserire **Nome utente**, **Password** e **Server** informazione, e se si desidera che questo nuovo account sia l'account di chiamata via Internet principale, toccare **Imposta come account principale**. È anche possibile configurare impostazioni opzionali come *Nome di visualizzazione*, *Indirizzo di proxy in uscita*, *Numero di porta*, *Tipo di trasporto* e *Inviare keep-alive*.

# Modifica o rimozione di un account di chiamata via Internet

Aprire un account di chiamata via Internet esistente ed effettuare le modifiche desiderate sui dati dell'account SIP. Toccare **Salva** per salvare le modifiche apportate, toccare **Elimina** per eliminare le modifiche, oppure toccare il pulsante **Menu** e selezionare **Rimuovi account** per eliminare l'account esistente.

## Utilizzo delle chiamate via Internet

È possibile configurare lo smartphone in modo da utilizzare le chiamate via Internet (quando si è connessi al Wi-Fi) per tutte le chiamate, solo per le chiamate via Internet, oppure chiedere ogni volta che si effettua una chiamata.

## Ricezione di chiamate via Internet

Una volta creato un account di chiamata via Internet è possibile attivare/disattivare la funzione di chiamata via Internet sullo smartphone. Dalla *schermata Home* toccare **Telefono**. Se il tastierino

numerico su schermo è aperto, toccare il pulsante **Indietro** per chiuderlo. Toccare **a** quindi **Chiamata Internet**. Abilitare la chiamata via Internet toccando **Usa chiamata Internet**.

# Chiamata dell'indirizzo di chiamata Internet di un contatto

È necessario aggiungere un indirizzo di chiamata via Internet a un contatto per poterlo chiamare tramite Internet.

Per ricevere una chiamata via Internet, nel *menu Applicazioni* toccare **Persone**. Toccare il contatto per aprire il relativoprofilo, quindi toccare l'indirizzo di chiamata via Internet per eseguire la chiamata.

Nota

Molte delle app moderne per l'esecuzione di chiamate via Internet si "connettono" automaticamente a qualsiasi contatto Android che dispone del servizio. Tutti i servizi collegati saranno elencati sotto alle "connessioni" nel profilo del contatto.

# Chiamata di un numero di telefono tramite la chiamata via Internet

Se lo smartphone è stato configurato in modo tale da effettuare tutte le chiamate utilizzando la funzione di chiamata via Internet o da chiedere cosa fare per ciascuna chiamata, è anche possibile chiamare un numero di telefono tramite la chiamata via Internet, ogni volta che si è connessi a una rete wireless.

Comporre il numero e toccare **C**, oppure selezionare il contatto che si desidera chiamare, quindi toccare l'account di chiamata via Internet che si desidera utilizzare per effettuare la chiamata.

#### Importante

La chiamata di un numero di telefono tramite la funzione di chiamata via Internet richiede il supporto del proprio gestore e potrebbe comportare addebiti aggiuntivi. Contattare il provider del servizio in caso di domande.

## MESSAGGI

Questo capitolo spiega come configurare e usare le funzioni di Messaggistica dello smartphone.

Tutti i messaggi SMS e MMS sono accessibili tramite Messaggi. L'applicazione Messaggi ordina automaticamente i messaggi ricevuti e inviati in thread.

Per accedere a Messaggi, aprire il menu Applicazioni e toccare Messaggi nella schermata Home.

Nota

Se vi sono più SIM inserite nello smartphone, verrà chiesto quale SIM utilizzare prima di inviare il messaggio. Per selezionare una SIM, toccare il nome dell'operatore.

## Creazione di un nuovo messaggio

È possibile usare lo smartphone per comporre messaggi di testo (SMS) e multimediali (MMS).

Toccare 💷 per comporre un nuovo messaggio.

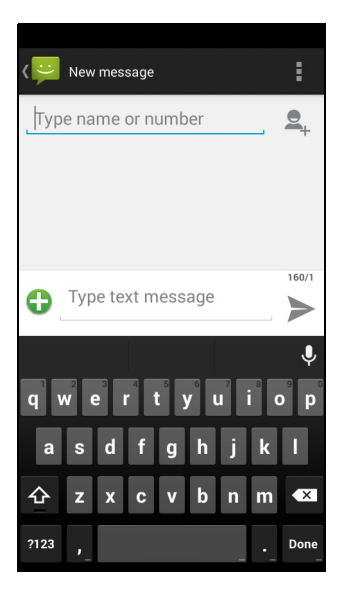

Toccare A per aggiungere dei contatti dall'elenco contatti (*People*), oppure toccare il campo **Digita nome o numero** per inserire direttamente il numero di telefono o il nome del destinatario. Nell'elenco a discesa sotto il campo di testo vengono visualizzati i contatti suggeriti. Per selezionare un contatto suggerito, toccare il nome del contatto.

Inserire il messaggio nella casella di testo indicata da **Digita messaggio**.

## 🥖 Nota

I messaggi SMS possono contenere al massimo 160 caratteri. Se il messaggi supera i 160 caratteri, verranno inviati più messaggi collegati tra loro. Molti telefono uniscono automaticamente i messaggi collegati per visualizzarli al destinatario come un singolo messaggio, tuttavia alcuni telefoni non sono dotati di questa funzionalità.

Toccare il pulsante Menu per visualizzare le opzioni disponibile quando viene creato un nuovo messaggio. Le opzioni cambiano in relazione allo stato del messaggio.

| Opzione                   | Descrizione                                      |
|---------------------------|--------------------------------------------------|
| Inserisci testo<br>rapido | Inserisce contenuti di testo predefiniti.        |
| Inserisci<br>contatto     | Aggiunge un contatto all'elenco dei destinatari. |
| Aggiungi<br>oggetto       | Aggiungi un oggetto al messaggio.                |
| Cancella                  | Cancella il messaggio.                           |

### Risposta a un messaggio

All'arrivo di nuovi messaggi di testo, nell'Area di notifica viene visualizzata l'icona del messaggio mentre l'icona del messaggio nella parte inferiore dello smartphone visualizza il numero di messaggi di testo non letti.

Toccare **Messaggi** nel *menu Applicazione* per visualizzare l'elenco dei messaggi o aprire l'area **Notifiche** per visualizzare un riepilogo del messaggio. Toccare il riepilogo per aprire l'elenco dei messaggi.
Per rispondere a un messaggio SMS o MMS, aprire il messaggio dall'elenco dei messaggi. Inserire il testo nella casella di testo indicata da **Digita SMS**. Toccare il pulsante Menu per visualizzare le opzioni disponibili.

| Opzione                   | Descrizione                                                 |
|---------------------------|-------------------------------------------------------------|
| Seleziona<br>messaggio    | Seleziona messaggi multipli.                                |
| Inserisci testo<br>rapido | Inserisce contenuti di testo predefiniti.                   |
| Inserisci contatto        | Aggiunge un contatto all'elenco dei destinatari.            |
| Aggiungi oggetto          | Aggiungi un oggetto al messaggio.                           |
| Aggiungi a Persone        | Aggiunge l'altro contatto all'elenco contatti.              |
| Impostazioni di<br>chat   | Consente di modificare le impostazioni della messaggistica. |

## Messaggi multimediali

I messaggi multimediali sono simili ai messaggi di testo, ma permettono anche di includere file multimediali, come immagini, audio o filmati video. Ciascun messaggio può avere dimensioni massime di 300 kB.

### 🥖 Nota

Prima di poter inviare un messaggio MMS è necessario configurare un profilo MMS. In genere, lo smartphone esegue la configurazione del profilo in relazione alle informazioni recuperate dal provider.

Richiedere al provider di rete le informazioni necessarie nel caso venga eseguita la configurazione manuale del profilo MMS.

## Ricezione di messaggi multimediali

Quando arriva un nuovo messaggio multimediale, appare un'icona di messaggio in alto nella schermata e viene visualizzato un messaggio di notifica.

- 1. Il messaggio di notifica visualizza un riepilogo del messaggio. Toccare **Visualizza** per visualizzare un riepilogo del messaggio.
- 2. Toccare **Scarica** per scaricare il contenuto del messaggio. I download possono richiedere molto tempo, in base alla qualità della

connessione. Se si risponde o si apre un'altra app, il download sarà interrotto.

### Importante

È possibile che vengano applicati costi aggiuntivi per il download del contenuto del messaggio, in particolare durante il roaming. Contattare il provider nel caso di domande.

- 3. Toccare il messaggio per visualizzare il contenuto.
- 4. Per rispondere al messaggio, inserire il testo nella casella di testo indicata con **Digita messaggio di testo** e toccare l'icona **Invia**. Le risposte con solo testo vengono inviate come messaggi SMS. Per allegare un file, toccare . Verrà visualizzato il menu con le opzioni.

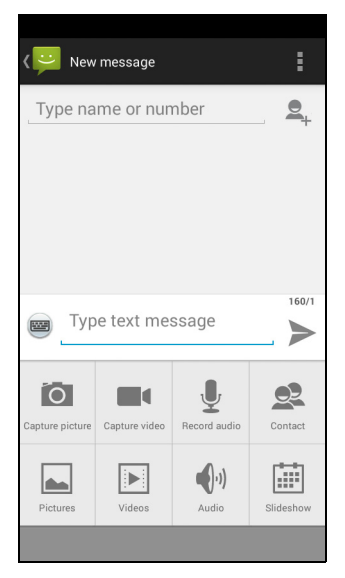

5. Una volta terminato di comporre il messaggio, toccare Invia.

# **CONNESSIONE A INTERNET**

# Navigazione in Internet

Per poter navigare in Internet utilizzando lo smartphone, è necessario essere connessi a una rete dati o wireless.

## Uso del browser

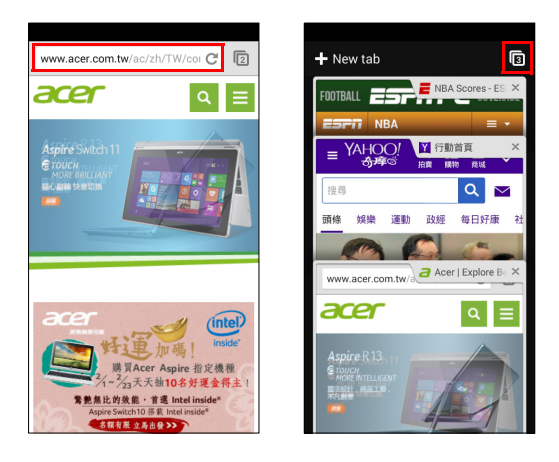

Per avviare la navigazione, aprire il menu *Applicazioni* e toccare **Chrome**.

Per aprire un nuovo sito web, toccare la barra degli indirizzi nella parte superiore della pagina. Inserire l'indirizzo usando la tastiera, quindi toccare **Vai**. Sarà possibile ingrandire o rimpicciolire le pagine pizzicando in un senso o nell'altro.

Per aprire pagine multiple toccare **n** per visualizzare tutte le schede aperte (toccare nuovamente per chiudere). Toccare una scheda dall'elenco per aprirla. Toccare **Nuova scheda** per aprire una nuova scheda. Il numero nell'icona rappresenta il numero di schede aperte. Per chiudere una scheda, scorrerla via dallo schermo a sinistra o a destra.

# Configurazione della posta elettronica

Lo smartphone consente di accedere all'e-mail. È possibile configurare molti ISP in pochi passi. Nel *menu Applicazioni* toccare **E-mail** per iniziare a configurare l'account di posta elettronica.

| @                                                | Acc    | ount  | t set | up  |                |    |                  |          |
|--------------------------------------------------|--------|-------|-------|-----|----------------|----|------------------|----------|
| You can set up your account in just a few steps. |        |       |       |     |                |    |                  |          |
| En                                               | nail   | addı  | ress  |     |                |    |                  |          |
| Pa                                               | ISSW   | ord   |       |     |                |    |                  |          |
|                                                  |        |       |       |     |                |    |                  |          |
|                                                  |        |       |       |     |                |    |                  |          |
|                                                  |        |       |       |     |                |    |                  |          |
|                                                  | Manu   | al se |       |     |                | Ne | ct               |          |
| q۱                                               | 2<br>N |       | 4     | t s | y <sup>6</sup> | 7  | i <sup>®</sup> c | <b>p</b> |
| а                                                | s      | d     | f     | g   | h              | j  | k                | 1        |
| 슌                                                | z      | x     | c     | v   | b              | n  | m                | ×        |
| ?123                                             | @      |       |       |     |                | _  |                  | Next     |

Se necessario, inserire l'indirizzo di posta elettronica e toccare **Configurazione manuale**per inserire i parametri manualmente. Toccare **Avanti** per terminare la configurazione.

# Servizi Google

Nota

Le app potrebbero non essere disponibile in tutti i paesi e regioni.

Prima di utilizzare i servizi Google è necessario attivare un account Google. La prima volta che si accede ai servizi Google, sarà necessario leggere e accettare i Termini di servizio.

## Configurazione dell'e-mail di Google

- 1. Assicurarsi che lo smartphone sia collegato a una connessione dati o Wi-Fi.
- 2. Dal menu Applicazioni toccare Gmail.

Se la prima volta che si accende lo smartphone non vengono inseriti l'indirizzo e la password dell'account di Gmail, seguire le istruzioni su schermo.

#### Comporre un messaggio di e-mail

- 1. Assicurarsi che lo smartphone sia collegato a una connessione dati o Wi-Fi.
- 2. Dal menu Applicazioni toccare Gmail.
- 3. Toccare 🛋.
- 4. Inserire l'indirizzo e-mail del destinatario, l'oggetto e il messaggio.
- 5. Una volta terminato di comporre il messaggio, toccare >.

### Ricerca vocale

Con le azioni vocali è possibile inviare messaggi di testo, effettuare chiamate, inviare e-mail, trovare le indicazioni stradali per un esercizio commerciale, chiamare automaticamente un esercizio commerciale, eseguire ricerche in Internet e inviare una nota a se stessi utilizzando la voce. Toccare **Ricerca vocale** dal *menu Applicazioni*, o toccare l'icona *microfono* sulla *schermata Home*.

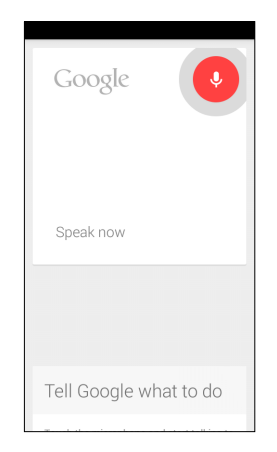

# Play Store

#### Importante

Per problemi di connessione con il Play Store, vedere FAQ e risoluzione dei problemi a pagina 69.

Toccare **Play Store** dal *menu Applicazioni* per aprire Google Play. Da qui è possibile ottenere una vasta gamma di programmi add-on e applicazioni per migliorare le funzionalità dello smartphone.

I contenuti e il design di Google Play variano da una regione all'altra. Per esempio, in alcune regioni è anche possibile cercare e acquistare film, libri, riviste o musica. Gli aggiornamenti potrebbero aggiungere nuove categorie o modificare le modalità di navigazione di Google Play in qualsiasi momento.

È possibile scorrere lo store per categoria o toccare l'icona di ricerca per cercare una applicazione specifica.

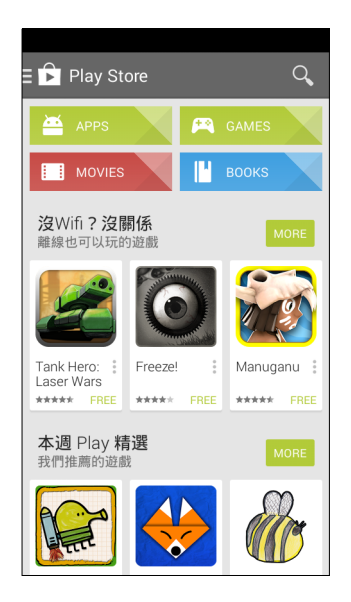

Una volta selezionata una applicazione, toccare il pulsante **Installa** per scaricare e installare l'applicazione. L'utente sarà informato dei servizi (informazioni di contatto, accesso wireless, GPS, ecc.) ai quali l'applicazione richiede l'accesso per poter funzionare correttamente.

Se nessuno di questi servizi appare insolito, toccare **Accetta e scarica** per procedere con l'installazione.

È possibile tenere traccia dell'avanzamento del download sia dalla pagina dell'app che dall'area notifiche.

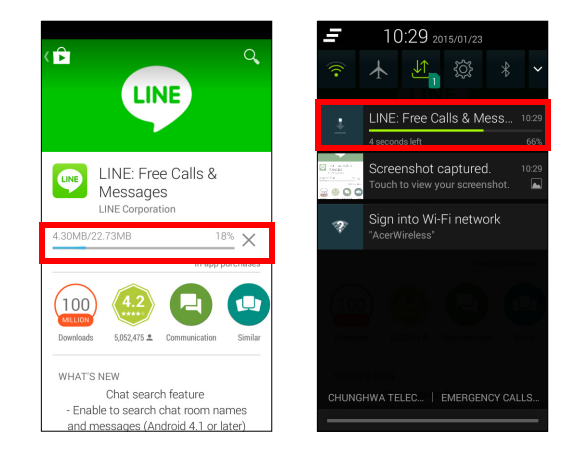

#### Importante

Alcune app possono richiedere il pagamento di un corrispettivo prima di poterle scaricare. Per il pagamento di queste applicazioni è necessario possedere un account Google Wallet o un numero di carta di credito associato all'account Google.

#### Utilizzo delle applicazioni scaricate

Una volta scaricata e installata un'app, è possibile trovarla nelle sezioni App o Widget del *menu Applicazioni*.

Alcune applicazione forniscono sia un'app che un widget oppure solo un widget (senza icona di applicazione). Vedere Personalizzazione della schermata Home a pagina 18.

#### Disinstallazione delle applicazioni scaricate

Una volta scaricata e installata un'app, è possibile disinstallarla aprendo il *menu Applicazioni* e toccando **Impostazioni** > **App**. Nella scheda scaricata selezionare l'app da disinstallare e toccare **Disinstalla**. Cancellando un'app dalla *schermata Home* si cancella soltanto il collegamento.

# **Google Hangouts**

Toccare **Hangouts** dal *menu Applicazioni* per aprire Google Hangouts. Qui è possibile visualizzare un elenco dei propri contatti collegati ai servizi Google Hangouts. Toccare un contatto per aprire una sessione di chat. Dopo essersi collegati è possibile aprire una sessione di videochat.

## Mappe, Navigazione, Luoghi e Latitudine

Con Google Maps l'utente può ricevere indicazioni stradali facili da seguire, visualizzare le condizioni del traffico in tempo reale, viaggiare seguendo le istruzioni di guida vocali "turn-by-turn". Inoltre, vedere dove si trovano i propri amici, luoghi d'interesse e aziende locali.

## Nota

Le mappe non contengono informazioni su ogni località. Alcuni livelli di zoom potrebbero non essere disponibili per alcune località.

#### Uso della mappa

Toccare l'icona **Mappe** nel *menu Applicazioni*. Trascinare la mappa con il dito per spostarla in giro.

Per eseguire lo zoom avanti o indietro:

- 1. Toccare due volte una posizione sulla mappa per eseguire lo zoom avanti della posizione, e toccare una volta per eseguire lo zoom indietro, oppure
- 2. Toccare un'area con due dita alla volta e allargarle per eseguire lo zoom avanti e avvicinarle per eseguire lo zoom indietro.

# USO DELLA FOTOCAMERA

Lo smartphone è dotato di una fotocamera digitale montata sulla parte anteriore e posteriore. Questa sezione dà tutte le istruzioni dettagliate per acquisire foto e video con lo smartphone.

Per attivare la fotocamera, aprire il *menu Applicazioni* e toccare **Fotocamera**.

# Icone e indicatori della fotocamera/videocamera

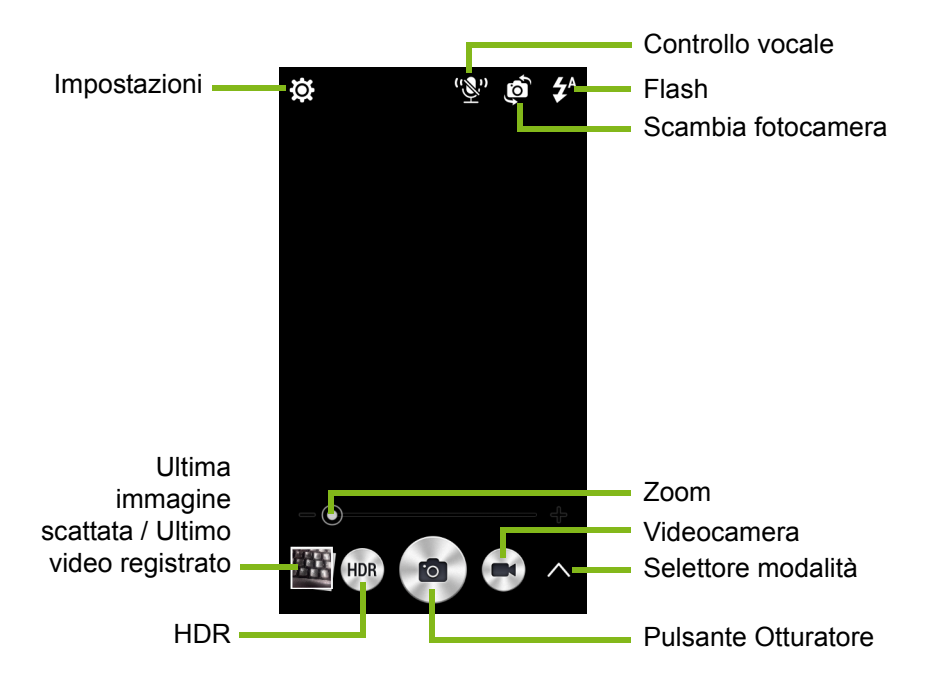

La finestra della fotocamera fornisce controlli multipli su entrambi i lati dell'immagine. Toccare il pulsante **Otturatore** o premere il tasto **volume** per scattare una foto. Toccare l'immagine in miniatura per aprire la galleria.

Toccare il pulsante **Videocamera** e la videocamera inizia subito la registrazione. Durante la registrazione di un video non è possibile accedere alle impostazioni di fotocamera e videocamera, ma si possono comunque scattare delle foto con il pulsante *Otturatore*.

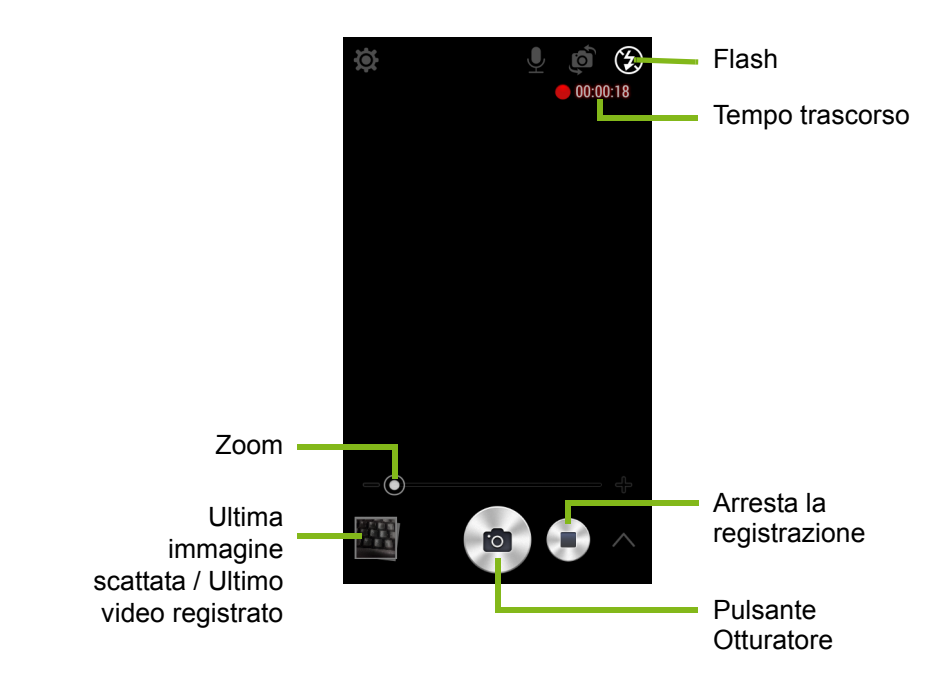

Toccare il pulsante **Arresta registrazione** per interrompere la ripresa video.

## Selettore modalità

Toccare l'icona del *selettore Modalità* per aprire la lista delle modalità tra cui scegliere. Toccare le icone lungo la parte superiore per selezionare elementi differenti.

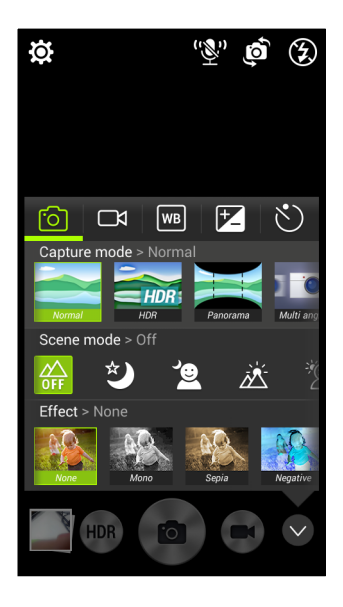

#### Fotocamera

Modalità cattura: Selezionare una modalità di cattura.

| Modalità scona: Pogola i par | amatri dalla foto por un dotorminato |
|------------------------------|--------------------------------------|
| Immagine con suono           |                                      |
| Magia brillante              | Otturatore sorriso                   |
| Abbellimento                 | Scatto migliore                      |
| Panorama                     | Vista multi-angolo                   |
| Normale                      | HDR                                  |

Modalità scena: Regola i parametri della foto per un determinato ambiente.

Non attiva

Notte

Ritratto notturno

Retroilluminazione

Ritratto retroilluminato

Effetti colore: Applica un effetto colore all'immagine.

| Nessuno | Mono     |
|---------|----------|
| Seppia  | Negativo |
| Acqua   |          |

#### Videocamera

La modalità scena della videocamera varia a seconda dell'impostazione della modalità di registrazione (vedere la tabella di seguito).

|                   | Modalità di<br>registrazione<br>(normale) | Modalità di registrazione<br>(Rallenti) |
|-------------------|-------------------------------------------|-----------------------------------------|
| Modalità<br>scena | Notte                                     | Timer                                   |

### Bilanciamento del bianco

Esegue la compensazione per ambienti con luminosità diversa.

| Automatico    | Luce naturale |
|---------------|---------------|
| Nuvoloso      | Fluorescente  |
| Incandescente |               |

#### Proprietà immagine

Regola Luminosità, Contrasto, Saturazione e Nitidezza.

#### Autoscatto

Impostare il ritardo prima che venga attivato l'otturatore.

## Menu impostazioni

#### Nota

Alcune delle impostazioni seguenti non sono disponibili per la fotocamera anteriore.

Toccare l'icona Impostazioni per aprire il menu Impostazioni.

| 🔅 Settings                                              |     |    |
|---------------------------------------------------------|-----|----|
| РНОТО                                                   |     |    |
| Resolution<br>16:9 3840x2160                            |     |    |
| ISO<br>AUTO                                             |     |    |
| Favorite Shot<br>Bright Magic                           |     |    |
| Continuous Shot<br>Press and hold the shutter<br>button |     | ON |
| Touch to Capture                                        | OFF |    |
| Grid                                                    | OFF |    |
| VIDEO                                                   |     |    |

### Foto

- È possibile regolare le seguenti opzioni:
- Imposta il valore Risoluzione e il rapporto di aspetto.
- Imposta il valore ISO .
- Imposta lo **Scatto preferito**: assegna una modalità al pulsante "scatto preferito".
- Attiva o disattiva **Otturatore continuo**: Toccare e tenere premuto il pulsante per immagini continue.
- Attivazione o disattivazione di **Tocca per catturare**: Tocca qualsiasi punto sullo schermo per scattare una foto.
- Attiva o disattiva la Griglia su schermo.

## Video

- È possibile regolare le seguenti opzioni:
- Attiva o disattiva lo Stabilizzatore video:
- Per impostare la **Risoluzione** della video.
- Imposta la modalità Audio sulla modalità Muto o modalità Normale.

### Altro

- È possibile regolare le seguenti opzioni:
- Attivazione o disattivazione delle informazioni della **Posizione GPS**: Archivia le informazioni GPS nelle informazioni dell'immagine.
- Imposta la posizione di Memoria per le immagini.
- Scegli di **Ripristinare ai predefiniti** le impostazioni della fotocamera.

# Scattare una foto

- 1. Assicurarsi di aver regolato le impostazioni descritte in precedenza.
- 2. Inquadrare il soggetto e tenere fermo lo smartphone.
- 3. Eseguire lo zoom avanti o indietro se necessario.
- 4. Toccare l'icona Otturatore per scattare una foto.

# Acquisizione video

- 1. Inquadrare il soggetto e tenere fermo lo smartphone, eseguire lo zoom avanti o indietro se necessario.
- 2. Toccare il pulsante **Videocamera** per iniziare a registrare un video. Tocca i pulsanti **Pausa** o **Interrompi registrazione**.

## Formati supportati

#### Nota

Per conoscere i formati immagine, video e audio, vedere Multimedia a pagina 77.

# Visualizzare foto e video

Dopo l'acquisizione, la foto o il video vengono salvati automaticamente. Una volta scattata una foto o registrato un video, è possibile visualizzarli nella *Galleria* toccando l'anteprima nell'angolo della schermata delle immagini. In alternativa, aprire il *menu Applicazioni* e toccare **Galleria**. Dalla Galleria è possibile condividere direttamente i file usando vari servizi. I servizi disponibili variano in relazione al tipo di file.

# Geotagging

Geotagging consente di memorizzare la posizione in cui è stata scattata una foto o video direttamente nella foto o nel video stesso.

Per visualizzare la georeferenziazione, l'immagine deve essere scattata con informazioni **Posizione** GPS attivata.

# **IMPOSTAZIONI AVANZATE**

# Impostare lo smartphone in modalità Aereo

È possibile abilitare la modalità aereo per disattivare le funzioni cellulare, Wi-Fi e Bluetooth e usare lo smartphone come dispositivo palmare durante il volo. Verificare se la compagnia aerea lo consente.

Spegnere lo smartphone durante il decollo e l'atterraggio perché può interferire con i sistemi elettronici di bordo.

## Attivare o disattivare la modalità aereo

- 1. Aprire l'area Notifiche.
- 2. Toccare 🗼.

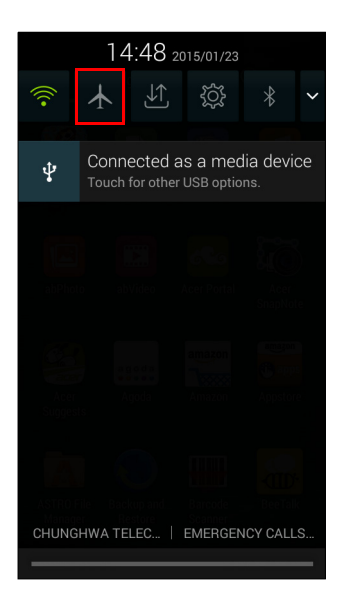

-OPPURE-

- 1. Premere e tenere premuto il pulsante di accensione fino a visualizzare il menu opzioni smartphone.
- 2. Toccare Modalità aereo per alternare tra ATTIVO o DISATTIVO.

#### Nota Una volta attivata la modalità Aereo, l'icona → verrà visualizzata nell'area Notifiche.

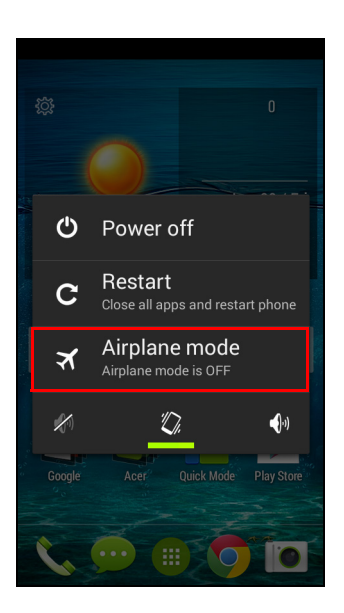

## **Riavviare il telefono**

È possibile riavviare lo smartphone se si riscontra la mancata risposta delle app.

- 1. Premere e tenere premuto il pulsante di accensione fino a visualizzare il menu opzioni smartphone.
- 2. Toccare Riavvia.

# Regolazione delle impostazioni

## Attivazione e disattivazione delle connessioni

Aprire il *menu Applicazioni* e toccare **Impostazioni** per gestire le impostazioni di connessione.

| Voce         | Descrizione                                                                                                    |
|--------------|----------------------------------------------------------------------------------------------------|
| Gestione SIM | Imposta una SIM predefinita per determinate<br>funzioni (come le chiamate vocali o la<br>messaggistica), attiva o disattiva la connessione                                                                                                    |
|              | dati, impostare le preferenze di roaming e associare i contatti a una SIM.                                                                                                    |
| Wi-Fi        | Attiva o disattiva la funzione Wi-Fi.                                                                                                    |
| Bluetooth    | Attiva o disattiva la funzione Bluetooth.                                                                                                    |
| Uso dei dati | Visualizza una stima dei dati mobile utilizzati per ciascuna SIM.                                                                                                    |
| Altro        | Accedere a ulteriori impostazioni di connessione:<br><b>Modalità aereo</b> : Disattiva tutte le connessioni<br>wireless in modo da poter usare il dispositivo a<br>bordo di aerei.<br><b>App SMS predefinita</b> : Sceglie l'app che funge da<br>app SMS predefinita.<br><b>Tethering e hotspot portatile</b> : Per condividere la<br>connessione dati mobile dello smartphone tramite<br>USB o come Wi-Fi hotspot portatile.<br><b>VPN</b> : Configura e gestisce i VPN (Virtual Private<br>Networks).<br><b>Reti mobili</b> : Imposta le opzioni per il collegamento<br>alle reti mobili.<br><b>Internet USB</b> : Consente di condividere la<br>connessione Internet del computer tramite un<br>cavo USB. <b>Vedere Condivisione Internet a</b><br><b>pagina 55</b> . |

Se lo smartphone è in modalità Aereo, le opzioni per attivare il Bluetooth saranno disabilitate. Fare riferimento a **Impostare lo smartphone in modalità Aereo a pagina 52** per le informazioni su attivazione o disattivazione della modalità aerea.

#### Regolazione delle impostazioni Bluetooth

È possibile usare il Bluetooth per scambiare le informazioni tra lo smartphone ed altri dispositivi mobile.

#### Connessioni Bluetooth

Per tutte le impostazioni Bluetooth, aprire il *menu Applicazioni* e toccare **Impostazioni > Bluetooth**. Da qui è possibile attivare o disattivare il Bluetooth, impostare il nome del dispositivo e la visibilità. Toccare **CERCA DISPOSITIVI** per cercare i dispositivi disponibili.

Per eseguire il collegamento a un dispositivo, toccare un dispositivo presente nell'elenco dei dispositivi disponibili. Potrebbe venire richiesto di inserire il PIN su entrambi i dispositivi per stabilire la connessione.

Per attivare o disattivare il Bluetooth, aprire l'area **Notifiche** e toccare il pulsante **Bluetooth**.

Condivisione Internet

#### Tethering tramite USB

Se si desidera condividere la connessione Internet mobile con un computer, è possibile collegare lo smartphone al PC utilizzando il cavo USB fornito.

- 1. Collegare il cavo di sincronizzazione USB al connettore USB micro dello smartphone.
- 2. Collegare il connettore USB client ad una porta USB disponibile del computer.
- 3. Premere il pulsante Menu e quindi toccare Impostazioni > Altro... > Internet USB.

### <u>Hotspot Wi-Fi</u>

È possibile trasformare lo smartphone in un hotspot Wi-Fi portatile per condividere la connessione Internet mobile con fino a 8 client.

- 1. Premere il pulsante Menu e quindi toccare Impostazioni > Altro... > Tethering e hotspot portatile. Impostare Hotspot Wi-Fi su ATTIVO.Toccare Hotspot Wi-Fi > Configura Hotspot Wi-Fi.
- 2. Impostare l'SSID di rete e regolare la protezione tra Nessuna e WPA2 PSK. Toccare **Salva** per terminare.

## Nota

Quando lo smartphone viene utilizzato come hotspot Wi-Fi, non è possibile utilizzare le applicazioni dello smartphone per accedere a Internet tramite la connessione Wi-Fi.

## Impostazioni reti mobili

Nel *menu Applicazione*, toccare **Impostazioni** > **Altre...** > **Reti mobili** per regolare le impostazioni di rete.

Selezione della rete

Lo smartphone rileva automaticamente le impostazioni di rete/ operatore quando viene inserita la SIM. Tuttavia, è anche possibile selezionare manualmente la rete. Questo potrebbe essere utile durante il roaming.

## nota

Durante i viaggi, la selezione manuale della rete può aiutare a ridurre i costi dovuti al roaming. Controllare con l'operatore le offerte più vantaggiose in relazione alla propria destinazione.

- Aprire il *menu Applicazioni* e toccare Impostazioni > Altro... > Reti mobili > Operatori di rete > [Tocca per scegliere l'operatore] > Seleziona manualmente.
- 2. Lo smartphone esegue la ricerca di tutte le reti disponibili.
- 3. Selezionare la rete preferita dall'elenco generato. Lo smartphone tenterà di registrare la rete selezionata.

-OPPURE-

Toccare **Seleziona automaticamente** per eseguire il collegamento alla rete disponibile con il segnale più forte. Questo potrebbe causare il salto da una rete all'altra durante gli spostamenti.

#### <sup>2</sup> Nota

Rivolgersi all'operatore di rete se si hanno problemi per ottenere i numeri della segreteria telefonica e del centro SMS.

#### Impostazioni di controllo dell'uso dei dati

I controlli dell'uso dei dati consentono di monitorare l'utilizzo totale per tipo di rete e app e quindi di impostare dei limiti se necessario.

Accertarsi che il Wi-Fi o i dati Mobile sia abilitato prima d'impostare un limite. Accedere alle impostazioni d'uso dei dati dal *menu Applicazioni*, toccando **Impostazioni** > **Uso dei dati**.

## Impostazioni smartphone

Quando si installa la SIM, molte impostazioni dello smartphone sono configurate automaticamente. Il dispositivo comunicherà con il provider ed otterrà automaticamente tutte le impostazioni necessarie, come nome della rete, numero della segreteria telefonica e del centro SMS.

È anche possibile visualizzare e modificare manualmente queste impostazioni tramite la schermata Impostazioni chiamata.

Dalla schermata *Home*, toccare **Telefono**, quindi toccare il pulsante **Menu > Impostazioni > Chiamata vocale**. Toccare le impostazioni che si desidera modificare.

### Suono

Per regolare le impostazioni audio dello smartphone, dal *menu Applicazoni* toccare **Impostazioni** > **Suono**.

| Voce       | Descrizione                                                                                                    |
|------------|----------------------------------------------------------------------------------------------------|
| Vibrazione | Fa vibrare il dispositivo per le chiamate in arrivo.                                                                                             |
| Volumi     | Regola <i>Musica, video, giochi e altri contenuti</i><br><i>multimediali</i> ; <i>Suoneria</i> ; <i>Notifiche</i> ; e volumi<br><i>Allarme</i> . |

| Voce                          | Descrizione                                                                               |
|-------------------------------|-------------------------------------------------------------------------------------------|
| Suoneria telefono             | Imposta la suoneria predefinita per le chiamate vocali.                                   |
| Suoneria delle chiamate SIP   | Imposta la suoneria predefinita per le chiamate SIP.                                      |
| Suono notifica<br>predefinito | Imposta il suono predefinito di notifica dello smartphone.                                |
| Toni tastierino touch         | Riproduce i toni quando si usa il tastierino.                                             |
| Suoni touch                   | Riproduce dei suoni quando si toccano alcuni elementi dell'interfaccia utente.            |
| Suono blocco<br>schermo       | Riproduce un suono quando si blocca o sblocca lo schermo.                                 |
| Vibra su touch                | Vibra quando si premono i tasti software e su alcune interazioni dell'interfaccia utente. |

### Regolazione del volume

Regolare il volume dello smartphone utilizzando il pulsante del volume sul lato dello smartphone. In alternativa, è possibile impostare il volume di *Musica, video, giochi e altri supporti multimediali; Suoneria; Notifiche; e Allarmi* aprendo il *menu Applicazioni* e toccando **Impostazioni > Suono > Volumi**.

## Profili audio

Per regolare le impostazioni audio dello smartphone, dal *menu Applicazoni* toccare **Impostazioni** > **Profili audio**. Scegliere tra le modalità *Generale*, *Silenziosa*, *Riunione* o *Esterno*.

### Visualizzazione

Per regolare le impostazioni di visualizzazione dello smartphone, dal *menu Applicazioni* toccare **Impostazioni** > **Visualizzazione**.

| Voce                        | Descrizione                                                           |
|-----------------------------|-----------------------------------------------------------------------|
| Notifiche blocca<br>schermo | Abilita la visualizzazione delle notifiche sulla schermata di blocco. |
| Tema                        | Scegliere tra Predefinito o Acer.                                     |
| Sfondo                      | Modifica lo sfondo della schermata Home.                              |

| Voce                        | Descrizione                                                                                                    |
|-----------------------------|----------------------------------------------------------------------------------------------------|
| Luminosità                  | Per regolare la luminosità dello schermo.                                                                                                    |
| Rotazione automatica        | Attiva la rotazione dello schermo quando il dispositivo viene inclinato.                                                                                                    |
| Sospensione                 | Regola il ritardo prima che lo schermo si disattivi automaticamente.                                                                                                    |
| DayDream                    | Notifiche su schermo quando si è in modalità sleep o schermo bloccato.                                                                                                    |
| Dimensioni del<br>carattere | Modifica le dimensioni predefinite del carattere per l'interfaccia utente.                                                                                                    |
| Display wireless            | Effettua il mirroring dello schermo del<br>dispositivo su un monitor o un display<br>compatibile.<br><i>Prima dell'uso occorre associare il dispositivo</i><br><i>al display e potrebbe essere necessario un</i><br><i>adattatore. Per eseguire l'associazione,</i><br><i>vedere le istruzioni fornite con il display o con</i><br><i>l'adattatore.</i> |

### Impostazione di data e ora

Per impostare data e ora, aprire il *menu Applicazioni* e toccare **Impostazioni > Data e ora**.

Se si è spesso in viaggio o si vive in una zona dove è in uso l'ora legale, attivare **Data e ora automatici > Utilizzare l'orario fornito dalla rete** da questo menu. In questo modo lo smartphone sarà in grado di impostare la data e l'ora in relazione alle informazioni ricevute dalla rete.

### Impostazione degli allarmi

Sono disponibili sullo smartphone due allarmi predefiniti. Toccare **Orologio** nel *menu Applicazioni*, quindi toccare () per modificare le impostazioni della sveglia. È possibile:

- Attivare o disattivare l'allarme.
- Impostare l'orario per l'allarme.
- Impostare in quali giorni ripetere l'allarme.

- · Impostare una suoneria.
- Attivare o disattivare la vibrazione.
- Fornire un'etichetta.

## Modifica delle opzioni per lingua e testo

Impostare le preferenze per località e lingua di immissione aprendo il *menu Applicazioni* e andare su **Impostazioni** > **Lingua e immissioni**.

# **Connessione a un PC**

Se si desidera trasferire le informazioni tra il telefono e il computer (o sulla scheda microSD nel telefono o sulla memoria interna del telefono), è possibile collegare il telefono a un PC utilizzando il cavo USB in dotazione.

- 1. Collegare il cavo di sincronizzazione USB al connettore USB micro dello smartphone.
- 2. Collegare il connettore USB client ad una porta USB disponibile del computer.
- Aprire l'area notifiche e assicurarsi che il metodo della connessione USB riporti Connesso come dispositivo multimediale. Il dispositivo sarà ora disponibile come unità in esplora file del computer. Toccare Connesso come dispositivo multimediale per scegliere altri metodi di connessione.

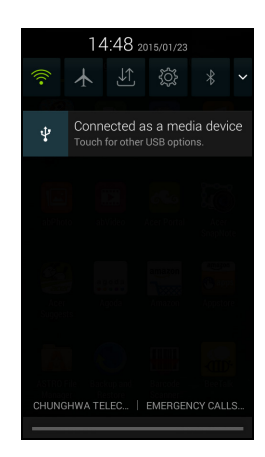

#### Nota

Una volta attivata l'archiviazione USB, non sarà possibile accedere ai file nella scheda microSD o alle app, ad esempio Galleria o Musica.

## Sincronizzazione

È possibile sincronizzare calendario, e-mail e contatti sullo smartphone in modo da non perderli mai. La sincronizzazione in tempo reale o regolata è un vero piacere. Nel *menu Applicazioni*,

toccare **Impostazioni**. Alla voce ACCOUNT, toccare l'account appropriato e poi di nuovo alla voce ACCOUNT toccare l'indirizzo email di quell'account per accedere alle impostazioni di sincronizzazione.

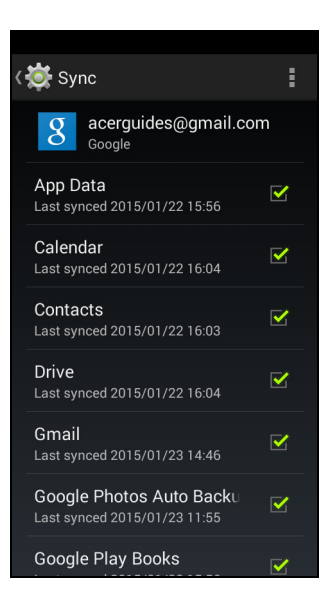

Per aggiungere un nuovo account, toccare **Aggiungi account**. Selezionare il tipo di account, quindi seguire le istruzioni su schermo.

#### Google Sync

In Google, è possibile impostare la sincronizzazione per i servizi Google. Nel menu impostazioni di sincronizzazione dell'account Google, toccare il segno di spunta accanto alla voce della quale si vuole eseguire la sincronizzazione automatica. Toccare nuovamente per deselezionare ed eseguire la sincronizzazione manuale.

Per sincronizzare manualmente una voce, verificare che la voce sia selezionata, toccare il pulsante **Menu** e poi toccare **Sincronizza ora**.

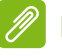

#### Nota

*Per sincronizzare il calendario e gli appuntamenti è necessario un account Google.* 

# Radio FM

La radio FM permette di ascoltare le stazioni preferite anche quando si è in movimento. Gli auricolari devono essere inseriti nel jack da 3,5 mm poiché il cavo funziona come antenna.

È possibile accedere alla radio toccando **Radio FM** dal *menu Applicazioni.* 

Toccare l'icona indietro per spegnere la radio.

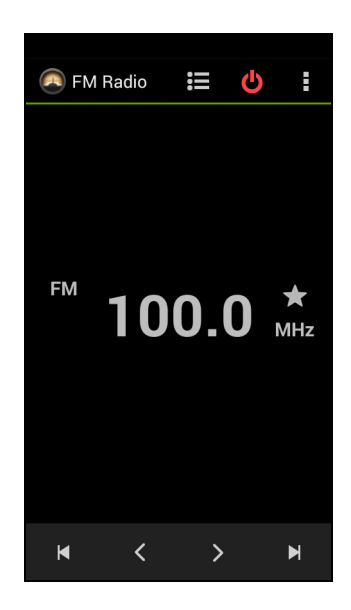

# Applicazioni (app)

## Chiusura di un'applicazione

Per chiudere un'app attiva, nel *menu Applicazioni* toccare **Impostazioni > App**. Scorrere la scheda **In esecuzione**, quindi toccare il programma da chiudere. Selezionare **Interrompi** per chiudere il programma.

## Disinstallare un'applicazione

I programmi installati sullo smartphone possono essere rimossi per liberare spazio di memoria.

1. Nel *menu Applicazioni* toccare **Impostazioni** > **App**.

- 2. Scorrere la scheda Scaricate.
- 3. Trovare l'applicazione nell'elenco e toccarla.
- 4. Toccare il pulsante Disinstalla, quindi toccare OK.

### Importante

È possibile rimuovere solo i programmi solo si ha familiarità con il sistema operativo Android.

# Ripristino delle impostazioni di fabbrica

È possibile eseguire un avvio pulito per ripristinare lo smartphone alle impostazioni di fabbrica. Prima di eseguire un avvio pulito, assicurarsi che lo smartphone non sia bloccato. Premere un tasto qualsiasi oppure toccare lo schermo per vedere se lo smartphone risponde.

### Importante

L'avvio pulito deve essere eseguito solo quando tutte le altre opzioni di ripristino dello smartphone non hanno dato alcun risultato. Tutte le informazioni personali, i contatti archiviati nello smartphone ed i programmi installati saranno cancellati.

Se lo smartphone risponde agli inserimenti su schermo, aprire Impostazioni dal *menu Applicazioni*. Toccare Backup e ripristino > Ripristino dati di fabbrica > Ripristina telefono e quindi su Cancella tutto per formattare lo smartphone.

# ACCESSORI E SUGGERIMENTI

Questo capitolo spiega come usare gli accessori dello smartphone e fornisce anche dei suggerimenti utili per usare lo smartphone.

# Uso dell'auricolare

Lo smartphone è compatibile con gli auricolari con microfono incorporato per uso a vivavoce quando effettuate le chiamate.

Per usare l'auricolare, collegarlo al jack da 3,5 mm sulla parte superiore dello smartphone.

Quando l'auricolare è collegato, tutto l'audio è trasferito all'auricolare e gli altoparlanti sono esclusi.

- Per rispondere ad una chiamata, premere il pulsante sul microfono.
- Regolare il volume usando il pulsante per alzare/abbassare il volume sull'auricolare.
- Terminare una chiamata premendo nuovamente il pulsante.

# Uso di un auricolare Bluetooth

Le funzioni Bluetooth dello smartphone lo rendono totalmente compatibile con tutti gli auricolari Bluetooth. Questa funzionalità permette di usare l'unità senza mani (vivavoce) quando si telefona, senza la sconvenienza dei cavi.

## Creare un nuovo punto di accesso

Quando è necessario aggiungere un altra connessione GPRS/3G/4G/ EDGE allo smartphone, richiedere il nome del punto di accesso e le impostazioni (compresi nome utente e password se richiesti) all'operatore di rete.

- 1. Aprire il *menu Applicazioni* e toccare **Impostazioni** > **Altro...** > **Reti mobili** > **Nomi punti di accesso** e selezionare un operatore.
- 2. Toccare il pulsante Menu e toccare Nuovo APN.
- 3. Inserire le impostazioni per l'APN. Toccare un elemento per regolarlo.

#### 4. Al termine toccare il pulsante Menu e toccare Salva.

#### Importante

Alcuni operatori e paesi non consentono l'uso dello smartphone come modem su HSDPA. Prima di fare ciò consultare l'operatore.

# Inserimento di una scheda microSD

Lo smartphone è dotato di un alloggio d'espansione di memoria che accetta schede microSD per aumentare la memoria e la capacità d'archiviazione.

Per le istruzioni **Installazione di una SIM o di una scheda micro SD a pagina 7** d'installazione di una scheda microSD fare riferimento a.

# GESTIONE DELLE SCHEDE SIM

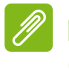

#### Nota

Questo capitolo si riferisce ai modelli con più di una scheda SIM.

Se lo smartphone rileva una nuova scheda SIM, sarà richiesto di confermare la SIM preferita da utilizzare per ciascuna azione.

Indica le seguenti informazioni:

- 1. Il colore utilizzato per ciascuna scheda SIM e il relativo nome della rete.
- La SIM preferita per le chiamate in uscita.
- La SIM preferita per l'invio dei messaggi.
- · La SIM preferita per i dati mobili.

Toccare **Modifica** per modificare queste impostazioni dalla schermata *Gestione SIM*. È possibile accedere alle funzioni *Gestione SIM* anche aprendo il *menu Applicazioni* e toccando **Impostazioni** > **Gestione SIM**.

## **Gestione SIM**

Aprire il *menu Applicazioni* e toccare **Impostazioni > Gestione SIM**. Da questa schermata è possibile:

- 1. Attivare o disattivare ciascuna SIM.
- Toccare il nome della SIM per configurare il nome, numero di telefono, numeri di visualizzazione di ciascuna SIM e assegnare un colore a ciascuna SIM (per riconoscere rapidamente e facilmente quale SIM è attiva).
- 3. Impostare la SIM predefinita per chiamate vocali, messaggistica, connessione dati e servizio 4G/3G.
- 4. Impostazioni generali per ciascuna SIM.

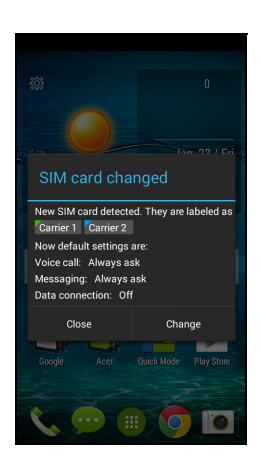

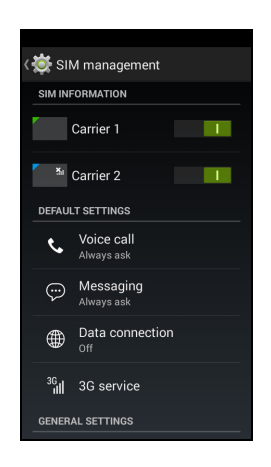

#### Selezione della SIM da utilizzare quando si effettua una chiamata

Se si è impostata la *Chiamata vocale* su **Chiedi sempre**, verrà chiesto quale SIM utilizzare ogni volta che si effettua una chiamata. Inserire il numero, quindi toccare **C**. Si apre una finestra di dialogo; toccare la SIM da utilizzare e la chiamata sarà connessa.

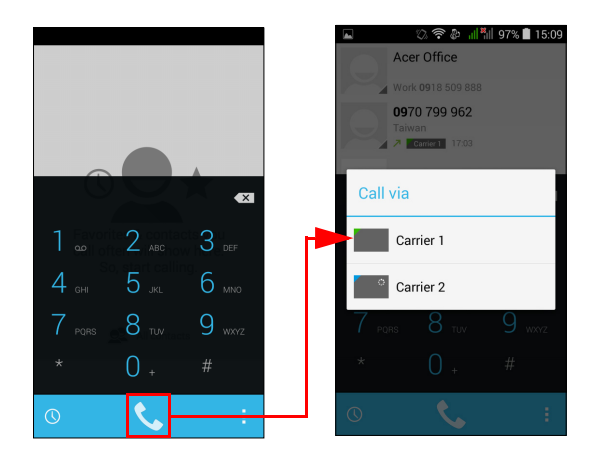

Selezione della SIM da utilizzare quando si invia un SMS

Se si è impostata la *Messaggistica* su **Chiedi sempre**, verrà chiesto quale SIM utilizzare ogni volta che si invia un SMS. Inserire il messaggio e le informazioni relative al destinatario, quindi toccare **Invia**. Si apre una finestra di dialogo; toccare la SIM da utilizzare e il messaggio sarà inviato.

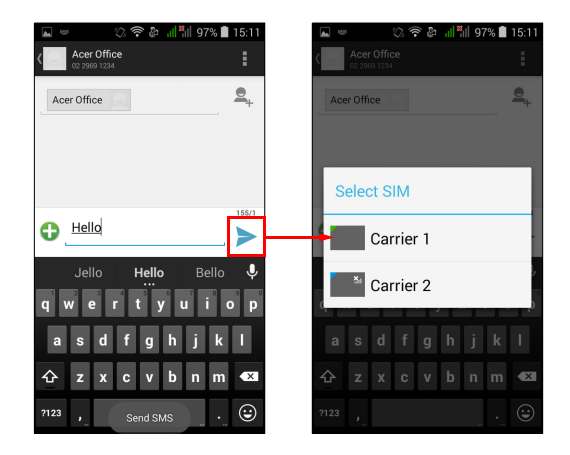

#### Identificazione delle chiamate

Ogni volta che si riceve una chiamata, il numero della persona che chiama sarà mostrato utilizzando il colore definito per la SIM sulla quale si riceve la chiamata. Verrà anche mostrato il nome della SIM che riceve la chiamata.

Nel registro chiamate, il nome della SIM sarà mostrato sotto il numero della chiamata -- sia in caso di chiamata persa, di chiamata con risposta o di chiamata in uscita -- del colore definito per quella SIM.

Limitazioni quando si utilizzano più SIM

| Quando una SIM:                       | Le altre SIM non possono:                                                                             |
|---------------------------------------|----------------------------------------------------------------------------------------------------|
| È impegnata in una chiamata           | Comporre una chiamata in uscita                                                                       |
| Sta suonando                          | Ricevere una chiamata (la<br>persona che chiama riceverà il<br>messaggio "numero non<br>disponibile") |
| Sta inviando o ricevendo un messaggio | Inviare o ricevere un messaggio                                                                       |
| Sta utilizzando una connessione dati  | Utilizzare una connessione dati                                                                       |

#### Nota

Se si stanno utilizzando i dati su una SIM e si effettua o si riceve una chiamata, o si invia o si riceve un SMS su un'altra SIM, la connessione dati della prima SIM sarà temporaneamente sospesa.

# **APPENDICE**

# FAQ e risoluzione dei problemi

Questa sezione elenca i problemi comuni che si riscontrano con l'uso dello smartphone, ed offre delle semplici risposte e soluzioni a questi problemi.

| Aspetto              | Domanda                                                        | Suggerimenti                                                                                                    |
|----------------------|----------------------------------------------------------------|----------------------------------------------------------------------------------------------------|
| Audio                | Perché il<br>dispositivo non<br>emette il<br>sonoro?           | Quando l'auricolare è collegato,<br>l'altoparlante si disattiva<br>automaticamente. Scollegare<br>l'auricolare.<br>Controllare che non sia stata<br>impostata la funzione Muto.<br>Controllare che il volume non sia<br>impostato sull'impostazione<br>minima. |
| File<br>multimediali | Perché non<br>riesco a<br>visualizzare le<br>immagini?         | L'immagine che si cerca di<br>visualizzare potrebbe non essere<br>supportata. Vedere Multimedia a<br>pagina 77.                                                                                                    |
|                      | Perché non<br>riesco a<br>visualizzare i<br>miei file video?   | Il video che si cerca di visualizzare<br>potrebbe non essere supportato.<br>Vedere Multimedia a pagina 77.                                                                                                    |
|                      | Perché non<br>riesco a<br>riprodurre i miei<br>file di musica? | Il file che si sta cercando di<br>eseguire potrebbe non essere<br>supportato. Vedere Multimedia a<br>pagina 77.                                                                                                    |

| Aspetto                                  | Domanda                                                                           | Suggerimenti                                                                                                    |
|------------------------------------------|-----------------------------------------------------------------------------------|----------------------------------------------------------------------------------------------------|
| Google Play ri<br>Store c                | Perché non<br>riesco a<br>connettermi al<br>Play Store?                           | <ol> <li>Per prima cosa controllare di<br/>avere una connessione Wi-Fi o<br/>dati e quindi riprovare.</li> <li>Alcuni "hotspots" Wi-Fi richiedono<br/>di effettuare l'accesso prima di<br/>accedere a internet.</li> <li>Se non si riesce ancora a<br/>connettersi, provare a regolare le<br/>impostazioni di data/ora. Aprire il<br/>menu Applicazioni e toccare<br/>Impostazioni &gt; Data e ora &gt;<br/>Data e ora automatica<br/>impostate su off.</li> </ol> |
|                                          |                                                                                   | 3. Regolare manualmente l'ora e la<br>data e quindi provare a<br>riconnettersi al Play Store<br>(ricambiare l'ora/data dopo la<br>connessione).                                                                                                    |
| Informazioni<br>sistema e<br>prestazioni | Come controllo<br>la versione del<br>sistema<br>operativo del<br>mio dispositivo? | Toccare <b>Impostazioni</b> ><br><b>Informazioni sul telefono</b> per<br>verificare la versione del sistema<br>operativo (Numero build) e altre<br>informazioni sull'hardware e sul<br>software.                                                                                                    |
| Potenza                                  | Non riesco ad<br>accendere il<br>dispositivo.                                     | La batteria potrebbe essere<br>esaurita. Ricaricare la batteria del<br>dispositivo. Vedere Carica della<br>batteria a pagina 6 per ulteriori<br>informazioni.                                                                                                    |
| RAM / ROM                                | Come controllo<br>lo stato della<br>memoria RAM e<br>ROM?                         | Per controllare lo stato della ROM,<br>toccare <b>Impostazioni &gt; Memoria.</b><br>Per controllare lo stato della RAM,<br>toccare <b>Impostazioni &gt;</b><br><b>Applicazioni &gt; IN ESECUZIONE.</b>                                                                                                    |

| Aspetto                | Domanda                                                                                                    | Suggerimenti                                                                                                    |
|------------------------|----------------------------------------------------------------------------------------------------|----------------------------------------------------------------------------------------------------|
| Memoria<br>interna     | La memoria<br>interna<br>disponibile del<br>mio dispositivo è<br>piena o quasi<br>piena.                   | Disinstallare le applicazioni per<br>aumentare la memoria disponibile.<br>Vedere Disinstallare<br>un'applicazione a pagina 63.                                                                                                    |
| Sequenza di<br>sblocco | Ho dimenticato<br>la sequenza di<br>sblocco.                                                               | Dopo un certo numero di errori,<br>verrà visualizzata l'opzione per<br>ripristinare la sequenza. Toccare<br><b>Sequenza dimenticata?</b> e inserire<br>nome utente e password<br>dell'account Google.<br>È necessario che sia presente un<br>account Google attivo sullo<br>smartphone.<br>In alternativa, è possibile<br>ripristinare lo smartphone alle<br>impostazioni di fabbrica. Vedere<br><b>Ripristino delle impostazioni di</b><br>fabbrica a pagina 63. |
| Riscaldamento          | Lo smartphone<br>si riscalda<br>durante la<br>procedura di<br>ricarica o<br>durante<br>chiamate<br>lunghe. | È normale che lo smartphone si<br>surriscaldi durante la procedura di<br>ricarica. Una volta completata la<br>carica, il telefono torna alla<br>temperatura normale.<br>È normale anche che lo<br>smartphone si scaldi durante un<br>uso prolungato, ad esempio<br>quando si guardano i video o si<br>effettuano conversazioni lunghe.                                                                                                    |

# Altre risorse della Guida

| Per informazioni su           | Fare riferimento a   |
|-------------------------------|----------------------|
| Informazioni aggiornate sullo | www.acer.com         |
| smartphone                    | mobile.acer.com      |
| Richieste d'assistenza        | www.acer.com/support |

# AVVISI E PRECAUZIONI

- · Non utilizzare questo prodotto vicino all'acqua.
- Non collocare il prodotto su carrelli, piedistalli o tavoli instabili. Se il prodotto cade si potrebbe danneggiare seriamente.
- Le fessure e le aperture servono per la ventilazione, per garantire l'affidabilità di funzionamento del prodotto e per prevenirne il surriscaldamento. Queste aperture non devono essere ostruite o coperte. Non ostruire le aperture posizionando il prodotto su un letto, sofà, tappeto o altre superfici simili. Questo prodotto non deve mai essere collocato nelle vicinanze o sopra a radiatori o bocchette del riscaldamento ad aria, e non deve mai essere installato in strutture ad incasso, salvo che sia fornita l'appropriata ventilazione.
- Non inserire mai oggetti di alcun tipo attraverso le fessure della scocca del prodotto poiché potrebbero entrare in contatto con punti in cui sono presenti tensioni pericolose che possono provocare corto circuiti e conseguenti incendi. Non versare mai alcun tipo di liquido sopra o all'interno del prodotto.
- Per evitare danni ai componenti interni e per prevenire la perdita di elettroliti delle batterie, non collocare il prodotto su superfici soggette a vibrazioni.
- Non usare mai questo prodotto quando si fanno attività sportive, allenamenti, o altre condizioni di vibrazione che possono provocare cortocircuiti o danni ed anche il rischio d'esplosione del pacco batteria.

#### Protezione dell'udito

Attenersi alle istruzioni che seguono per proteggere l'udito.

- Aumentare gradatamente il volume finché si sente in modo chiaro e confortevole.
- Non aumentarlo finché le orecchie non si sono adattate al livello di volume.
- · Non ascoltare la musica ad alto volume per periodi prolungati.
- Non alzare il volume per sovrastare i rumori esterni.
- Abbassare il volume se non si riesce a sentire la voce delle persone vicine che parlano.
### Atre informazioni sulla sicurezza

Il dispositivo ed i suoi accessori possono contenere parti di piccole dimensioni. Tenerli fuori della portata dei bambini.

Ambiente operativo

### Importante

Per ragioni di sicurezza, spegnere tutti i dispositivi wireless o di trasmissione radio quando si usa lo smartphone nelle seguenti condizioni. Questi dispositivi possono includere, senza limitazioni: LAN wireless (WLAN), Bluetooth e/o dispositivi cellulare.

Ricordarsi di seguire tutte le regolamentazioni in vigore nella propria zona e di spegnere sempre il dispositivo quando il suo uso è proibito, oppure quando può provocare interferenze o pericoli. Usare il dispositivo solo nelle sue normali posizioni operative. Per trasmettere i file di dati o i messaggi, questo dispositivo necessita di una connessione di buona qualità alla rete. In alcuni casi, la trasmissione dei file di dati o dei messaggi può essere posposta finché non è disponibile tale connessione. Assicurarsi di attenersi alle istruzioni riguardo alle distanze finché non è completata la trasmissione. Parti del dispositivo sono magnetiche. I metalli possono essere attratti dal dispositivo, e le persone che indossano apparecchi acustici non dovrebbero avvicinare il dispositivo all'orecchio con l'apparecchio acustico. Non collocare carte di credito o altri supporti magnetici vicino al dispositivo, perché le informazioni archiviate andrebbero perse.

## Apparecchiature mediche

Il funzionamento di tutte le attrezzature a trasmissione radio, compresi i cellulari, può interferire con la funzionalità delle attrezzature mediche. Consultare un medico o il produttore dell'apparecchiatura medica per determinare se è adeguatamente schermata dalle energie RF esterne, o in caso si abbiano altre domande. Spegnere il dispositivo in istituti ospedalieri quando le indicazioni apposte in queste aree istruiscono a farlo. Gli ospedali o le cliniche che possono usare attrezzature che possono essere sensibili alle trasmissioni RF esterne. **Pacemaker.** I produttori di pacemaker raccomandano di mantenere una distanza minima di 15,3 centimetri (6") tra i dispositivi wireless ed il pacemaker per evitare potenziali interferenze col pacemaker. Queste raccomandazioni sono coerenti con la ricerca indipendente e le raccomandazioni della Wireless Technology Research. I portatori di pacemaker sono tenuti a:

- Tenere sempre il dispositivo ad una distanza superiore ai 15,3 centimetri (6") dal pacemaker.
- Non avvicinare il dispositivo al pacemaker se acceso. In caso di sospetta interferenza, spegnere il dispositivo e allontanarlo.

**Protesi acustiche.** Alcuni dispositivi digitali wireless possono interferire con alcune protesi acustiche. In caso di interferenze, consultare il fornitore di servizi.

## Veicoli

I segnali RF possono influenzare i sistemi elettronici dei veicoli, installati in modo inappropriato o non adeguatamente schermati, come il sistema elettronico d'iniezione, il sistema elettronico che previene lo slittamento delle gomme (blocco delle ruote), il sistema elettronico di controllo della velocità ed il sistema di airbag. Per altre informazioni, controllare col produttore del veicolo, o il suo rappresentate, riguardo a tutte le attrezzature che sono state aggiunte. Solo il personale qualificato può riparare il dispositivo o installarlo in un veicolo. Installazioni o riparazioni eseguite male possono essere pericolose e possono annullare la garanzia applicabile al dispositivo. Controllare regolarmente che tutte le attrezzature wireless del veicolo siano montate e funzionino in modo appropriato. Non immagazzinare o trasportare liquidi infiammabili, gas, o materiali esplosivi nello stesso scomparto in cui sono riposti il dispositivo, sue parti o accessori. Per i veicoli attrezzati di airbag, ricordarsi che gli airbag si gonfiano con grande potenza. Non collocare oggetti, comprese attrezzature sia portatili sia wireless, nella zona di esplosione dell'airbag. Se l'attrezzatura wireless del veicolo è installata in modo inappropriato, e l'airbag si gonfia, si possono subire lesioni gravissime. L'uso del dispositivo sugli aerei è proibito. Spegnere il dispositivo prima di salire a bordo dell'aereo. L'uso di dispositivi wireless in aereo può essere pericoloso al funzionamento dell'aereo, può disturbare la rete telefonica e può essere illegale.

## Ambienti potenzialmente esplosivi

Spegnere il dispositivo quando ci si trova in aree con atmosfera potenzialmente esplosiva ed attenersi a tutte le segnalazioni ed indicazioni. Le atmosfere potenzialmente esplosive includono le aree dove di norma è richiesto di spegnere il motore del veicolo. In queste aree le scintille possono provocare esplosioni o incendi provocando lesioni o anche la morte. Spegnere il dispositivo nelle stazioni di rifornimento vicino alle pompe del carburante. Osservare le istruzioni sull'uso delle attrezzature radio nei depositi, magazzini e zone di distribuzione del carburante, negli impianti chimici o in zone dove sono in corso operazioni di detonazione. Le zone con aria potenzialmente esplosiva sono spesso, ma non sempre, chiaramente segnalate. Includono sottocoperta delle navi, impianti chimici di trasferimento o stoccaggio, veicoli a gas (come metano e propano) e aree dove l'aria contiene sostanze chimiche oppure particelle come granelli, pulviscolo o polveri metalliche.

Osservare tutti i divieti. Non usare il dispositivo mentre sono in corso esplosioni.

# Chiamate di emergenza

### Importante

I telefoni cellulari, compreso questo dispositivo, funzionano usando i segnali radio, le reti wireless, le linee telefoniche e funzioni programmate dall'utente. Per questo motivo, non è garantita la connessione in tutte le condizioni. Non si deve mai fare affidamento solo sui dispositivi wireless per comunicazioni importanti come le emergenze mediche.

Se sono in uso determinate funzioni, potrebbe essere necessario disattivarle prima di poter eseguire una chiamata d'emergenza. Consultare questa guida o l'operatore di rete per altre informazioni.

Quando si effettua una chiamata d'emergenza, dare tutte le informazioni necessarie il più accuratamente possibile. Il dispositivo wireless potrebbe essere l'unico mezzo di comunicazione sulla scena di un incidente. Non terminare la chiamata finché non è dato il consenso a farlo.

# Prendersi cura dello smartphone

- 1. **NON** graffiare lo schermo dello smartphone. Tenere pulito lo schermo. Quando si lavora con lo smartphone, usare le dita o le unghie. Non usare normali penne o matite o altri oggetti appuntiti sulla superficie dello schermo.
- 2. **NON** esporre lo smartphone a pioggia o a umidità. Non permettere all'acqua di penetrare nei circuiti dai tasti del pannello frontale o dagli slot di espansione. In generale, trattare lo smartphone come qualsiasi altro telefono cellulare o altro piccolo dispositivo elettronico.
- 3. **NON** fare cadere lo smartphone né sottoporlo a forti impatti. Non infilare lo smartphone nella tasca posteriore dei pantaloni.
- 4. **NON** esporre lo smartphone a temperature estreme. Ad esempio: non lasciare lo smartphone sul cruscotto di una macchina parcheggiata al sole d'estate o quando le temperature sono sotto lo zero. Inoltre, tenerlo lontano da riscaldatori e altre sorgenti di calore.
- 5. **NON** usare o posizionare lo smartphone in luoghi polverosi, umidi o bagnati.
- 6. **USARE** un panno morbido e umido per pulire lo smartphone. Se la superficie dello schermo si sporca, pulirla con un panno morbido inumidito con una soluzione diluita di detergente per vetri.
- 7. NON esercitare pressioni sulla superficie dello schermo, diversamente si può rompere.

# Specifiche

## Nota

Le specifiche variano in base a regione e configurazione.

# Prestazioni

- Processore quad-core 1.3 GHz
- · Memoria di sistema:
  - 1 GB / 2 GB RAM (a seconda del modello)
  - 8 GB / 16 GB (a seconda del modello)
- Sistema operativo Android

# Schermo

- TFT LCD touchscreen capacitivo da 5"
- Risoluzione 480 x 854

## Multimedia

### Formati supportati:

| Тіро                | Formati                                                      |
|---------------------|--------------------------------------------------------------|
| Immagine            | JPEG, GIF, PNG, BMP                                          |
| Riproduzione audio  | MP3, AMR, AAC LC, AAC+, eAAC+, Vorbis, FLAC, MIDI, WMA, WAVE |
| Suoneria            | MP3, AMR, AAC LC, AAC+, eAAC+, Vorbis, FLAC, MIDI, WMA, WAVE |
| Registrazione video | H.263, H.264, MPEG4                                          |
| Riproduzione video  | H.263, H.264, MPEG4, VP8, WMV                                |

# Connettore USB

- Connettore Micro USB
- Client USB
- Ingresso potenza CC (5 V, 1 A)

# Connettività

- Bluetooth 4.0
- IEEE 802.11b/g/n
- GSM 850 / 900 / 1800 / 1900 MHz
- HSPA/WCDMA: EU 900 / 2100 MHz (o US 850 / 900 / 1900 / 2100 MHz)
- HSPA+ / GPRS / EDGE
- GPS

# Fotocamera

- Fotocamera anteriore da 2 megapixel
  - Messa a fuoco fissa
- Fotocamera posteriore da 8 megapixel
  - Fuoco automatico

# Espansione

• Slot scheda di memoria microSD (fino a 32 GB)

# Batteria

· Batteria ai polimeri di litio ricaricabile/sostituibile da 2000 mAh

# 🖉 Nota

La durata della batteria dipende dal consumo di energia in relazione alluso delle risorse del sistema. Ad esempio, l'uso costante dell'illuminazione o di applicazioni che richiedono molta energia, accorcerà la durata della batteria tra una ricarica e l'altra.

# Dimensioni

| Altezza   | 143 mm                      |
|-----------|-----------------------------|
| Larghezza | 73 mm                       |
| Spessore  | 9,9 mm                      |
| Peso      | 150 g (inclusa la batteria) |

# CONTRATTO DI LICENZA PER L'UTENTE FINALE

IMPORTANTE - LEGGERE CON ATTENZIONE: IL PRESENTE CONTRATTO DI LICENZA PER L'UTENTE FINALE ("CONTRATTO") COSTITUISCE UN CONTRATTO LEGALE TRA LEI (COME INDIVIDUO O ENTE SINGOLO) E ACER INC. COMPRESE LE CONTROLLATE ("ACER") PER IL SOFTWARE (FORNITO DA ACER O DAI LICENZIATARI O FORNITORI DI ACER) CHE ACCOMPAGNA IL PRESENTE CONTRATTO, IVI INCLUSI I RELATIVI SUPPORTI, MATERIALI STAMPATI E LA RELATIVA DOCUMENTAZIONE ELETTRONICA DELL'UTENTE CHE PUÒ RECARE IL MARCHIO "ACER". "GATEWAY". "PACKARD BELL". O "EMACHINES" ("SOFTWARE"). I CONTRATTI RELATIVI A QUALSIASI ALTRO PRODOTTO O OGGETTO NON SONO CONTEMPLATI, NEANCHE IMPLICITAMENTE. ISTALLANDO, IN TUTTO O IN PARTE, IL SOFTWARE ACCLUSO AL PRESENTE CONTRATTO. LEI ACCETTA DI ESSERE VINCOLATO DAI TERMINI E DALLE CONDIZIONI DEL PRESENTE CONTRATTO, SE LEI NON ACCETTA TUTTI I TERMINI E LE CONDIZIONI DEL PRESENTE CONTRATTO, NON CONTINUI IL PROCESSO DI INSTALLAZIONE E CANCELLI IMMEDIATAMENTE DAL SUO SMARTPHONE TUTTI I FILE INSTALLATI DEL SOFTWARE QUI ACCLUSO, OVE PRESENTI. NEL CASO IN CUI LEI NON SIA IN POSSESSO DI UNA COPIA DEL SOFTWARE OGGETTO DI UNA VALIDA LICENZA, LEI NON E' AUTORIZZATO AD INSTALLARE, COPIARE O USARE IN ALTRO MODO IL SOFTWARE, E NON HA ALCUN DIRITTO AI SENSI DEL PRESENTE CONTRATTO.

Il Software è protetto dalle leggi degli Stati Uniti e dalle convenzioni internazionali in materia di diritto d'autore, nonché dalle altre leggi e dai trattati in materia di proprietà intellettuale. Il Software è concesso in licenza, non ceduto.

### **CONCESSIONI DELLA LICENZA**

Acer Le concede i seguenti diritti non esclusivi e non trasferibili in riferimento al Software. Ai sensi del presente Contratto, Lei può:

- Installare ed usare il Software solo su un unico smartphone designato. Per ogni ulteriore smartphone su cui il Software sarà usato è richiesta una separata licenza;
- 2. Fare una copia del Software esclusivamente per fini di backup o archivio;
- 3. Fare una copia materiale di qualsiasi documento in formato elettronico compreso nel Software, a condizione che Lei riceva i documenti in formato elettronico.

### LIMITAZIONI

Lei NON potrà:

- 1. Usare o copiare il Software ad eccezione di quanto previsto nel presente Contratto;
- 2. Noleggiare o concedere in leasing il Software a qualsiasi terzo soggetto;
- 3. Modificare, adattare o tradurre il Software, in tutto o in parte;
- 4. Effettuare attività di reverse engineering, decompilare, o disassemblare il Software o creare opere derivate basate sul Software;
- 5. Unire il Software a qualsiasi altro programma o modificare il Software, se non per il Suo uso personale; e
- 6. Concedere in sub licenza o altrimenti rendere disponibile il Software a terzi, salvo la possibilità, previa comunicazione scritta ad Acer, di trasferire interamente il Software ad un terzo a condizione che Lei non conservi alcuna copia del Software e che il terzo accetti i termini del presente Contratto.

- 7. Trasferire i Suoi diritti ai sensi del presente Contratto ad un terzo.
- 8. Esportare il Software in violazione delle leggi e dei regolamenti applicabili in materia di esportazioni, o (i) vendere, esportare, riesportare, trasferire, modificare la relativa destinazione, comunicare dati tecnici, ovvero mettere a disposizione il Software a favore di soggetti, siano essi persone fisiche o giuridiche, non autorizzati, nonché compiere alcune delle attività già menzionate verso destinazioni vietate incluse, a titolo esemplificativo ma non esaustivo, Cuba, Iran, Nord Corea, Sudan e Siria; nonché (ii) utilizzare il Software per ogni uso vietato ai sensi delle leggi o dei regolamenti degli Stati Uniti, ovvero ai sensi di ogni altra legge e/o regolamento e/o convenzione nazionale e internazionale applicabili.

### SERVIZI DI SUPPORTO

Acer non è obbligata a fornire supporto tecnico o di altro tipo per il Software.

### ACER LIVE UPDATE

Alcuni dei menzionati Software contengono elementi che attivano l'uso del servizio "Acer Live Update", il quale consente che gli aggiornamenti per detti Software vengano automaticamente scaricati e installati sul suo smartphone. Mediante l'installazione del Software, lei accetta e fornisce il suo espresso consenso a che Acer (o i licenzianti di Acer) possa automaticamente verificare la versione di Software che lei sta usando sul telefono e possa predisporre gli aggiornamenti a tale software che potranno essere automaticamente scaricati sul suo smartphone.

### **PROPRIETÀ & COPYRIGHT**

La proprietà e i diritti di proprietà intellettuale sul Software e tutte le copie dello stesso rimarranno ad Acer, ovvero ai Licenzianti di Acer o ai relativi fornitori (ove esistenti). Lei non ha o non conseguirà alcun diritto di proprietà sul Software (comprese le modifiche e le copie eseguite da Lei o per Suo conto) né qualsiasi diritto di proprietà intellettuale ad esso connesso. La proprietà e i relativi diritti sul contenuto reso accessibile tramite il Software appartengono al titolare dei contenuti medesimi e possono essere protetti dalla legge applicabile. La presente licenza non Le attribuisce alcun diritto su tali contenuti. Lei pertanto accetta di

- Non rimuovere dal Software gli avvisi di copyright o ogni altra comunicazione relativa a diritti di proprietà;
- 2. Riprodurre tali avvisi su qualsiasi copia autorizzata da Lei effettuata; e
- 3. Fare il proprio meglio per evitare qualsiasi copia non autorizzata del Software.

#### MARCHI

Il presente Contratto non Le attribuisce alcun diritto in relazione ai marchi o ai marchi di servizio di titolarità di Acer e/o dei suoi licenziatari o fornitori.

### ESCLUSIONE DI GARANZIE

NEI LIMITI MASSIMI CONSENTITI DALLA LEGGE APPLICABILE, ACER, I SUOI FORNITORI E I SUOI LICENZIANTI, FORNISCONO IL SOFTWARE "AS IS" (COSÌ COME È) E CON TUTTI I RELATIVI EVENTUALI DIFETTI; RIMANE ESCLUSA OGNI ALTRA GARANZIA E ASSICURAZIONE ESPRESSA, IMPLICITA O LEGALE, COMPRESA, A TITOLO ESEMPLIFICATIVO MA NON ESAUSTIVO, QUALSIASI GARANZIA IMPLICITA, DOVERE O CONDIZIONE DI COMMERCIABILITÀ, IDONEITÀ AD UNO SCOPO SPECIFICO, ACCURATEZZA O COMPLETEZZA DELLE RISPOSTE, DEI RISULTATI, DEL COMPIMENTO DEGLI SFORZI A REGOLA D'ARTE, ASSENZA DI VIRUS, ASSENZA DI NEGLIGENZA, TUTTO CON RIFERIMENTO AL SOFTWARE E ALLA FORNITURA O MANCATA FORNITURA DI SERVIZI DI SUPPORTO. INOLTRE, CON RIFERIMENTO AL SOFTWARE, NON VIENE RILASCIATA ALCUNA GARANZIA DI PROPRIETÀ, TACITO GODIMENTO, TACITO POSSESSO, CORRISPONDENZA CON LA DESCRIZIONE O NON CONTRAFFAZIONE DI DIRITTI DI TERZI.

### ESCLUSIONE DI DANNI INCIDENTALI, CONSEQUENZIALI E DI ALTRO TIPO

NEI LIMITI MASSIMI CONSENTITI DALLA LEGGE APPLICABILE, ACER, I SUOI FORNITORI E/O LICENZIANTI NON SARANNO IN NESSUN CASO RESPONSABILI PER QUALSIASI DANNO STRAORDINARIO. INCIDENTALE. INDIRETTO. ESEMPLARE O CONSEQUENZIALE. QUALUNQUE ESSO SIA (COMPRESI A TITOLO MERAMENTE ESEMPLIFICATIVO, I DANNI PER PERDITA DI PROFITTI O INFORMAZIONI CONFIDENZIALI O DI ALTRO TIPO, PER INTERRUZIONE DELL'ATTIVITÀ COMMERCIALE, LESIONI PERSONALI, PERDITA DI PRIVACY, MANCATO ADEMPIMENTO DI QUALSIASI DOVERE INCLUSO IL DOVERE DI BUONA FEDE O DI RAGIONEVOLE CURA, NEGLIGENZA, E PER QUALSIASI ALTRA PERDITA PECUNIARIA O DI ALTRO TIPO) DERIVANTE DA O IN QUALCHE MODO CONNESSO CON L'USO O L'INCAPACITÀ DI USARE IL SOFTWARE, LA FORNITURA O MANCATA FORNITURA DI SERVIZI DI SUPPORTO, O ALTRIMENTI AI SENSI DI O IN CONNESSIONE A QUALSIASI PREVISIONE DEL PRESENTE CONTRATTO, ANCHE IN CASO DI COLPA, ATTO ILLECITO (COMPRESA LA NEGLIGENZA), PRESUNZIONE DI COLPA, INADEMPIMENTO CONTRATTUALE O VIOLAZIONE DI GARANZIA DA PARTE DI ACER, DEI SUOI FORNITORI E/O LICENZIANTI, E ANCHE NEL CASO IN CUI ACER, I SUOI FORNITORI E/O I SUOI LICENZIANTI SIANO STATI AVVISATI DELLA POSSIBILITÀ DEL VERIFICARSI DI TALI DANNI.

LIMITAZIONI DI RESPONSABILITÀ E RIMEDI

INDIPENDENTEMENTE DA QUALSIASI DANNO CHE LEI POTREBBE SUBIRE PER QUALSIASI RAGIONE (INCLUSI, SENZA LIMITAZIONE, TUTTI I DANNI DI CUI SOPRA, E TUTTI I DANNI DIRETTI O GENERALI), LA RESPONSABILITÀ COMPLESSIVA DI ACER, I SUOI FORNITORI E/O LICENZIANTI AI SENSI DI QUALSIASI DISPOSIZIONE DEL PRESENTE CONTRATTO, E IL SUO ESCLUSIVO RIMEDIO PER TUTTO QUANTO PRECEDE SARÀ LIMITATA ALL'AMMONTARE COMPLESSIVO PAGATO DA LEI PER IL SOFTWARE. LE LIMITAZIONI, LE ESCLUSIONI DI RESPONSABILITÀ E DI GARANZIA DI CUI SOPRA (COMPRESA L'ESCLUSIONE DI GARANZIE E L'ESCLUSIONE DI DANNI INCIDENTALI, CONSEQUENZIALI E GLI ALTRI DANNI DI CUI SOPRA) SI APPLICHERANNO NEI LIMITI MASSIMI CONSENTITI DALLA LEGGE APPLICABILE, ANCHE SE L'EVENTUALE RIMEDIO NON RAGGIUNGA IL SUO SCOPO SOSTANZIALE; IN OGNI CASO, QUANTO SOPRA POTREBBE NON TROVARE APPLICAZIONE NEI SUOI CONFRONTI, POSTO CHE DETERMINATE GIURISDIZIONI NON CONSENTONO DI ESCLUDERE O LIMITARE LA RESPONSABILITÀ PER I DANNI CONSEQUENZIALI O INCIDENTALI.

### RISOLUZIONE

Senza pregiudizio di qualsiasi altro diritto, Acer potrà risolvere immediatamente il presente Contratto senza preavviso, nel caso in cui Lei violi uno qualsiasi dei termini e delle condizioni del presente Contratto.

In tal caso, Lei è tenuto a:

- 1. Cessare qualsiasi uso del software;
- 2. Distruggere o restituire ad Acer l'originale e tutte le copie del Software; e
- 3. Eliminare il Software da tutti gli smartphone su cui era installato.

Tutte le esclusioni di garanzia e le limitazioni di responsabilità stabilite nel presente Contratto sopravviveranno alla risoluzione del presente Contratto.

### GENERALE

Il presente Contratto costituisce l'intero contratto tra Lei ed Acer in relazione alla presente licenza del Software e sostituisce tutti i precedenti contratti, comunicazioni, offerte e dichiarazioni tra le parti e prevale su qualsiasi termine configgente o ulteriore contenuto in qualsiasi preventivo, ordine, avviso di ricevimento o altra simile comunicazione. Il presente Contratto può essere modificato esclusivamente da un documento sottoscritto da entrambe le parti. Se una qualsiasi disposizione del presente Contratto viene dichiarata contraria alla legge da un tribunale di una giurisdizione competente, tale disposizione sarà eseguita nel limite massimo consentito e le restanti diposizioni del presente Contratto resteranno pienamente in vigore ed efficaci.

### ULTERIORI PREVISIONI APPLICABILI AL SOFTWARE E AI SERVIZI FORNITI DA TERZI

Il Software eventualmente fornito da licenzianti o fornitori di Acer ("Software di Terzi") viene messo a Sua disposizione esclusivamente per il Suo uso personale non commerciale. Lei non potrà utilizzare il Software di Terzi in nessuna maniera che possa danneggiare, disabilitare, sovraccaricare, o deteriorare i servizi forniti dai licenzianti o fornitori di Acer ("Servizi di Terzi"). Inoltre, Lei non potrà usare il Software di Terzi in qualsiasi modo che possa interferire con l'uso e il godimento da parte di altri soggetti dei Servizi di Terzi, ovvero dei servizi e prodotti di terzi licenzianti dei fornitori e licenzianti di Acer. L'utilizzo da parte Sua del Software di Terzi e dei Servizi di Terzi è altresì disciplinato e soggetto alle ulteriori condizioni generali e policy disponibili sul nostro sito web.

### Politica sulla privacy

Durante la procedura di registrazione verrà chiesto di inviare alcune informazioni ad Acer. Consultare le Politiche sulla privacy di Acer su **www.acer.com** o sul sito web Acer della propria area.

#### INFORMAZIONI SUL MARCHIO DI FABBRICA

DTS Studio Sound<sup>™</sup>

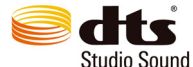

Per i brevetti DTS, vedere http://patents.dts.com. Prodotto sotto licenza di DTS Licensing Limited. DTS, il Simbolo, & DTS e il Simbolo insieme sono marchi registrati e DTS Studio Sound è un marchio di DTS, Inc. © DTS, Inc. Tutti i diritti riservati.